# 15 键盘输入

本节将介绍有关 GP-Pro EX 键盘输入的标准信息以及如何设置键盘的一些基本方法。

请首先阅读 "15.1 设置菜单 " (p15-2) 然后转到相应页面。

| 15.1 | 设置菜单    |  |
|------|---------|--|
| 15.2 | 显示弹出式键盘 |  |
| 15.3 | 显示固定键盘  |  |
| 15.4 | 自定义键盘布局 |  |
| 15.5 | 自定义系统键盘 |  |
| 15.6 | 设置指南    |  |
| 15.7 | 限制      |  |
|      |         |  |

# 15.1 设置菜单

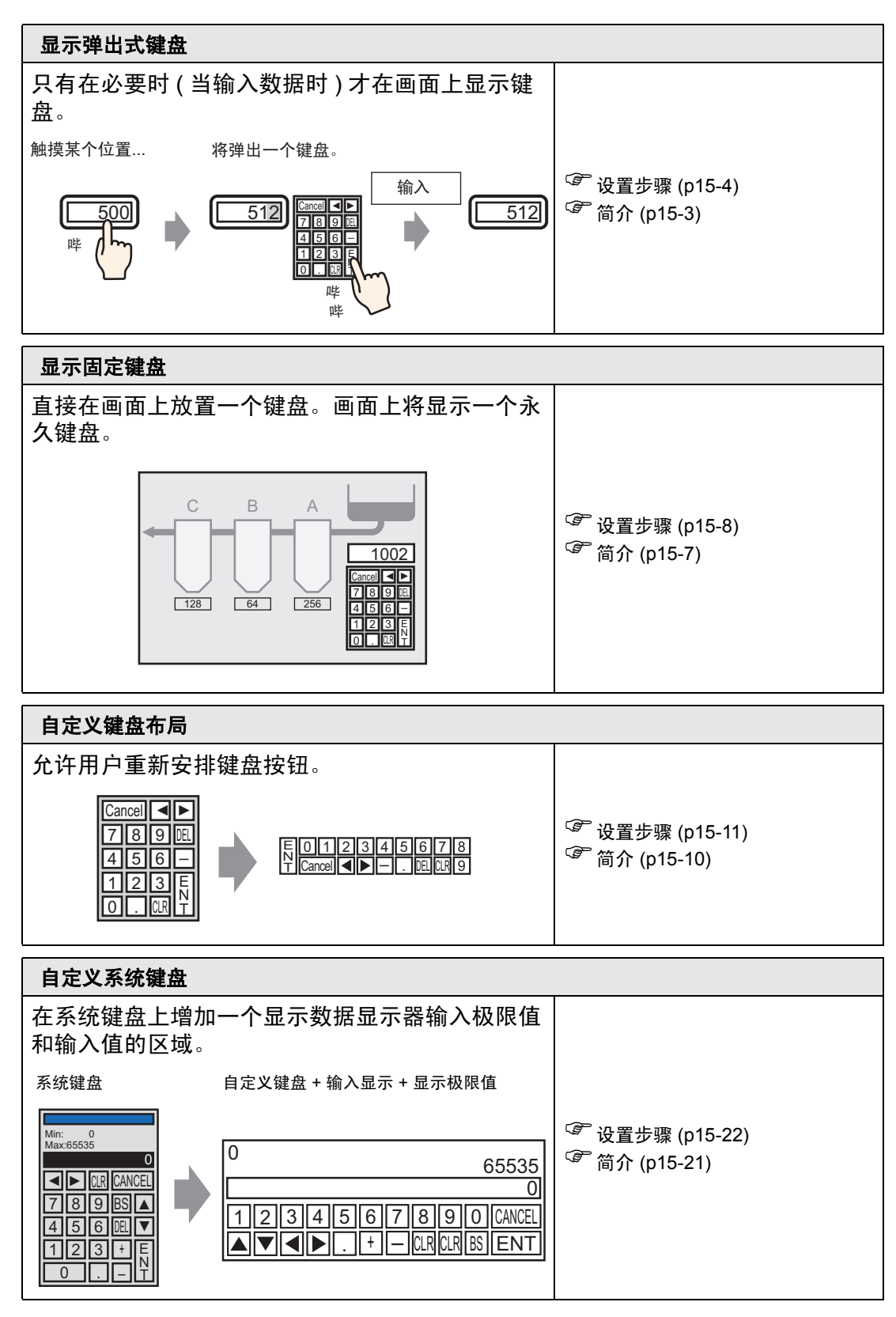

# 15.2 显示弹出式键盘

# 15.2.1 简介

只有在必要时(当输入数据时)才在画面上显示键盘。

触摸某个位置... 将弹出一个键盘。

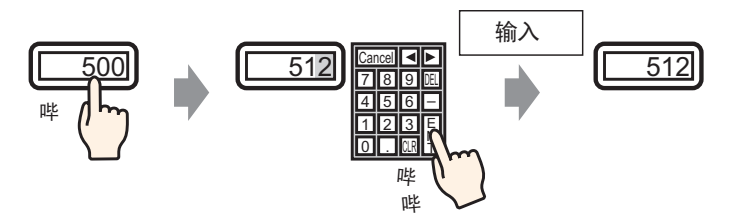

#### 15.2.2 设置步骤

注释
 ●更多详情,请参阅"设置指南"。
 <sup>☞</sup> "14.11 [数据显示器]设置指南"(p14-41)
 ● 有关部件放置方法和地址、形状、颜色和标签设置方法等的详细信息,请参阅"部件编辑步骤"。
 <sup>☞</sup> "8.6.1 编辑部件" (p8-43)

只有在必要时(当输入数据时)才在画面上显示键盘。

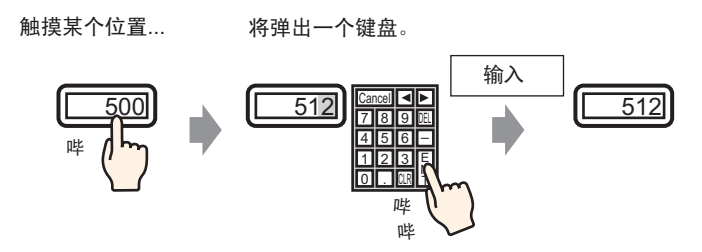

- 1 从[部件(P)]菜单中选择[数据显示器(D)], 然后选择[数值显示(N)]或点击 🔤 图标, 将 它放置在画面上。
- 2 双击画面上放置的元件。将显示 [数据显示器]对话框。

| 💣 数据显示器                |                                                                         |
|------------------------|-------------------------------------------------------------------------|
| 部件ID                   | 基本  显示设置 报警/颜色设置 运算处理                                                   |
| DD_0000 <u>于</u><br>注释 | 数值显示         文本显示         目期/时间         統计数据         极限值显示         输入显示 |
| ABU<br>选择形状            | <u> 监控</u> 字地址 <u>&gt;&gt;扩展</u><br>[PLC1]D00000<br>「 指定输入 / 显示范围       |
| □ 无形状                  | 数据类型 16位Bin ▼ □ 符号+/- □ 四舍五入                                            |
|                        |                                                                         |
|                        |                                                                         |
|                        |                                                                         |
|                        | □ 记入操作日志                                                                |
| 帮助(出)                  | 确定[0] 取消                                                                |

3 点击 [选择形状],选择适当的形状。

4 在 [ 监控字地址 ] 中,设置将保存输入值的地址 ( 例如, D100)。

| 点击小键盘图标,显示地<br>址输入键盘。              | 选择寄存器                                                                             |  |
|------------------------------------|-----------------------------------------------------------------------------------|--|
| 监控字地址<br>【PLC1]D00000<br>▼ ■<br>点击 | 於 输入地址 控制器 / PLC PLC1 ▼ D 100 Back Cr A B C 7 8 9 D E F 4 5 6 1 2 3 0 Ent W 设为默认值 |  |

5 在 [数据类型]下拉列表中,设置要显示的数据类型 (例如,"16 位 Dec")。

| 监控字地址<br>[PLC1]D00100 | )                                                                                               | <br>) 🗆 f | 论许输入 |    |
|-----------------------|-------------------------------------------------------------------------------------------------|-----------|------|----|
| ,<br>□ 指定输入           | / 显示范围                                                                                          | <br>L     |      |    |
| 数据类型                  | 16 位Dec<br>16 位Dec<br>16 位Hex<br>16 位Oct<br>16 位BcD<br>16 位Bin<br>32 位Dec<br>32 位Hex<br>32 位Bin | ┣ 符号+,    | ≁    | Ξλ |

6 勾选[允许输入]复选框。一旦您勾选了[允许输入]复选框,[数据输入]选项卡就会出现,您就可以输入数值数据。

| 基本 显示设置               | [│报警/ 颜色i | 8置 运算处理           | 数据输入         |                 |     |
|-----------------------|-----------|-------------------|--------------|-----------------|-----|
| 数据显示                  |           |                   |              |                 |     |
| 数值显示                  | ① 文本显示    | <b>上</b><br>日期/时间 | <b>施</b> 代数据 | 极限值显示           | 123 |
| 监控字地址<br>[PLC1]D00100 | •         | 912/1<br>  🔲 🔽 f  | 心许输入         | <u>&gt;&gt;</u> |     |
| □ 指定输入/               | 显示范围      |                   |              |                 |     |
| 数据类型                  | 16位Dec ·  | - □ 符号+/          | ・ 「四舍        | 五入              |     |

7 点击 [数据输入]选项卡,画面显示如下。勾选 [启用弹出键盘]复选框。

| □基本 ┃显示设置┃报警/颜色设置┃运算处理 数据输入 ┃ |                   |
|-------------------------------|-------------------|
| ◎ 触摸   ◎ 位                    |                   |
|                               | <u>&gt;&gt;扩展</u> |
| ▶ 启用弹出键盘                      |                   |
| □ 指定的输入顺序                     |                   |
| 输入顺序 1 📑                      |                   |

8 需要的话,在[报警/颜色设置]选项卡和[显示设置]选项卡上设置数据显示器的颜色和 文本,然后点击[确定]。

# 15.3 显示固定键盘

# 15.3.1 简介

直接在画面上放置一个键盘。画面上将显示一个永久键盘。

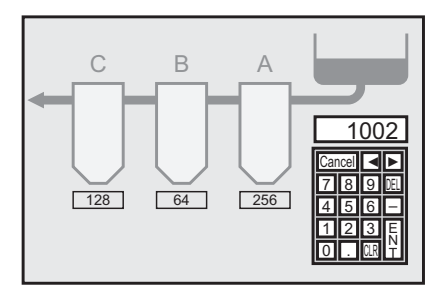

#### 15.3.2 设置步骤

注 释 • 更多详情,请参阅"设置指南"。 ☞ "15.6.1 [ 键盘 ] 设置指南 ■ 用户键盘 " (p15-32)

直接在画面上放置一个键盘。画面上将显示一个永久键盘。

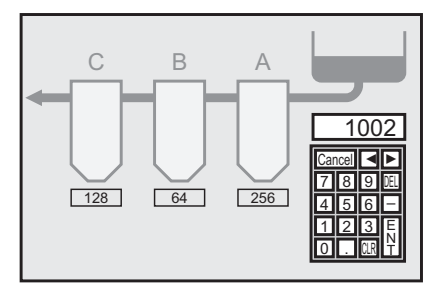

1 打开一个您想放置键盘的绘制画面。

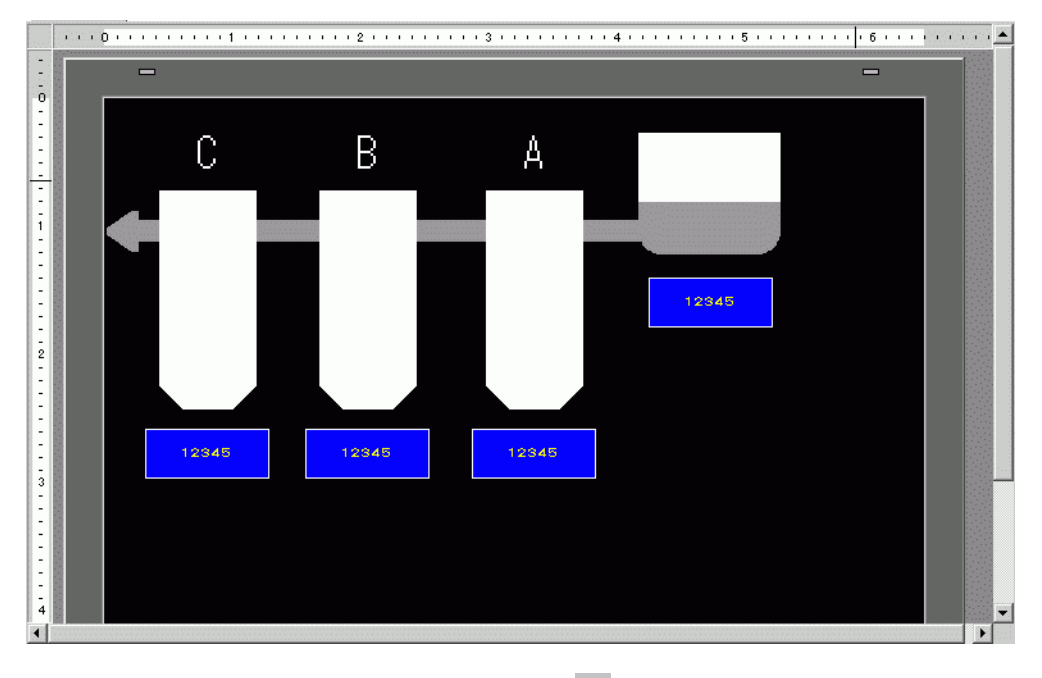

2从[部件(P)]菜单中选择[键盘(B)]或点击 趙 以显示[包]。

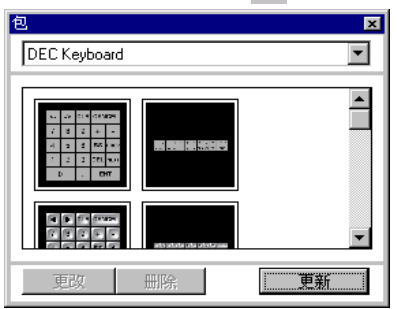

3 选择一个要使用的键盘并将它放在绘制画面上。(例如, DEC 键盘)

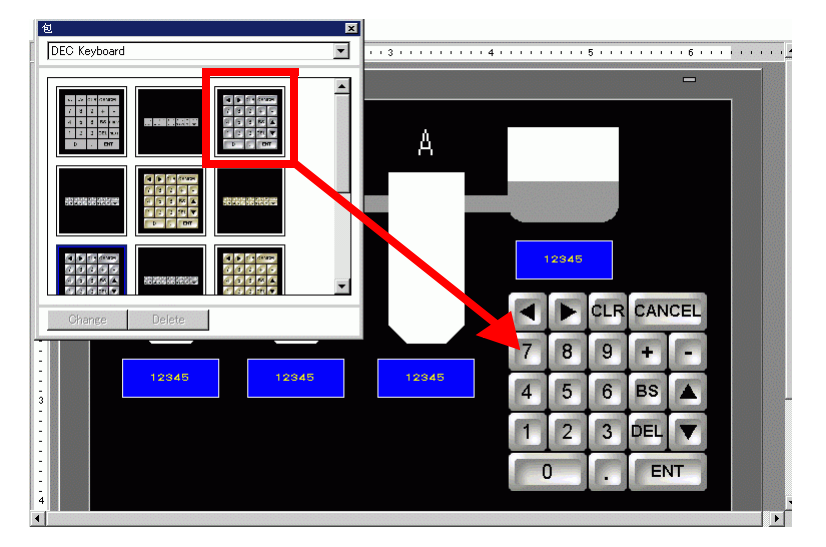

在画面上显示永久键盘的步骤完成。

- 4 接下来,设置一个用来显示用该键盘输入的数据的数据显示部件。双击"数据显示器",打开[设置]对话框。
- 5 勾选 [允许输入]复选框。将出现 [数据输入]选项卡。

| 基本         | 显示设置            | ┃报警/ 颜色设          | 置」运算处理                  | 数据输入                     |       |                   |
|------------|-----------------|-------------------|-------------------------|--------------------------|-------|-------------------|
| 数据         | 显示              |                   |                         |                          | ĺ     |                   |
| <u>ل</u>   | a<br>值显示        | <b>()</b><br>文本显示 | <b>1</b><br>日期/时间<br>显示 | <b></b>                  | 极限值显示 | <b>23</b><br>输入显示 |
| 监控<br>[PLC | 字地址<br>1]D00100 | <b>_</b>          | it 🔽 🖬                  | 2许输入                     | >>    |                   |
| □ ł        | 皆定输入/5          | 显示范围              |                         |                          |       |                   |
| 数捷         | 送型 16           | 3位Dec _           | ] 🗌 符号+/                | <ul> <li>「四舎」</li> </ul> | 五入    |                   |

6 点击 [数据输入]选项卡,清除[启用弹出键盘]复选框。 现在,"数据显示器"已经建立,可以显示用键盘输入的数据了。

| 基本   显示设置   颜色   数据输入   ] |                   |
|---------------------------|-------------------|
| ● 触摸 C 位                  |                   |
|                           | <u>&gt;&gt;扩展</u> |
| □ 启用弾出键盘                  |                   |
| □ 指定的输入顺序                 |                   |
| 输入顺序 1 📻 🔢                |                   |

# 15.4 自定义键盘布局

# 15.4.1 简介

您可以重新安排现有键盘的布局,以创建自己的键盘。您可以在画面上放置一个新键 盘或显示为一个弹出键盘。

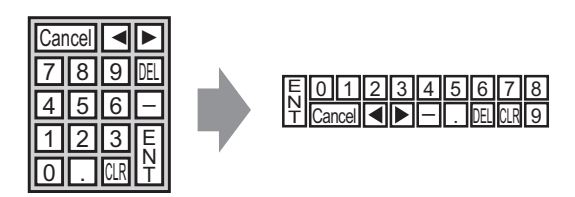

#### 15.4.2 设置步骤

#### ■ 在画面上永久显示定制键盘

在画面上永久显示定制键盘。

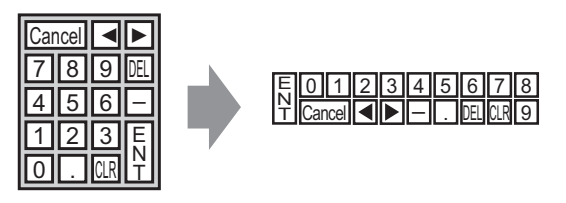

1从[部件(P)]菜单中选择[键盘(B)]或点击 🖽 以显示如下的[包]。

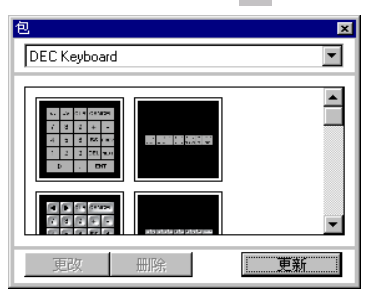

2 选择一个要自定义的键盘,然后将其放置在绘图画面上。(例如, DEC 键盘)

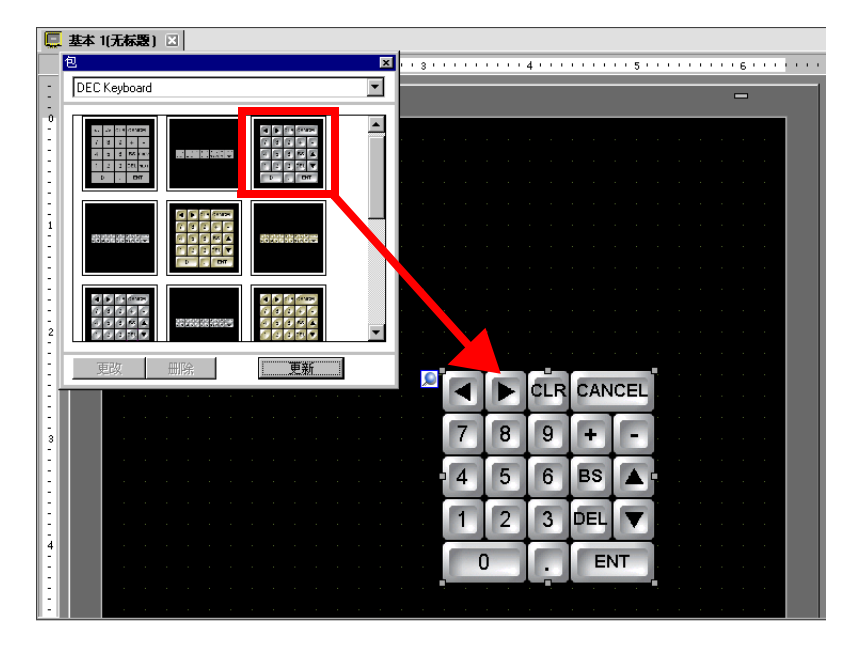

3 选择放置在画面上的键盘,右击,从[组合(G)]中选择[取消组合(U)]。现在您就可以重 新安排各个按键了。

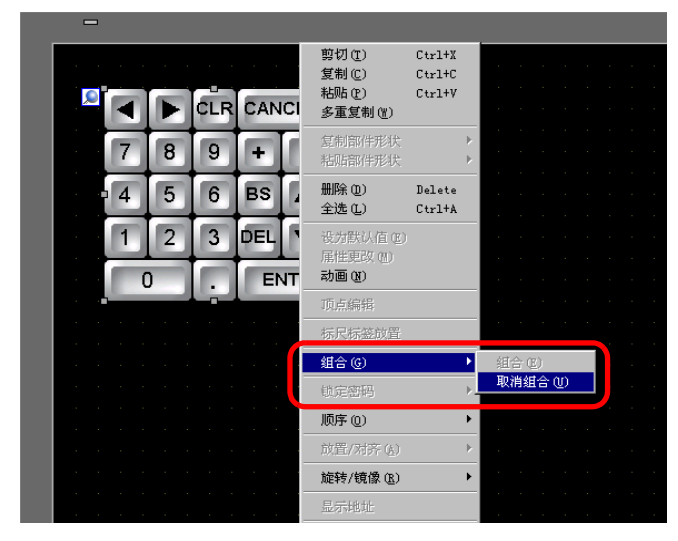

4 重新安排取消组合的按键。

|   |        |   |   |   |   |   |   |     |     |    |   | - |
|---|--------|---|---|---|---|---|---|-----|-----|----|---|---|
|   |        |   |   |   |   |   |   |     |     |    |   |   |
|   |        |   |   |   |   |   |   |     |     |    |   |   |
|   |        |   |   |   |   |   |   |     |     |    |   |   |
|   |        |   |   |   |   |   | 7 | 8   |     | 9  |   |   |
|   |        |   |   |   |   |   |   |     |     |    |   |   |
| E | 0      | 1 | 2 | 3 | 4 | 5 | 6 |     |     |    |   |   |
| E | CANCEL |   | T |   | F | Ŧ |   | CLR | DEL | BS | ) |   |
|   |        |   |   |   |   |   |   |     |     |    |   |   |
|   |        |   |   |   |   |   |   |     |     |    |   |   |
|   |        |   |   |   |   |   |   |     |     |    |   |   |
|   |        |   |   |   |   |   |   |     |     |    |   |   |
|   |        |   |   |   |   |   |   |     |     |    |   |   |
|   |        |   |   |   |   |   |   |     |     |    |   |   |
|   |        |   |   |   |   |   |   |     |     |    |   |   |
|   |        |   |   |   |   |   |   |     |     |    |   |   |

5 全选该自定义键盘,右击,从[组合(G)]中选择[组合(E)]。键盘自定义完成。

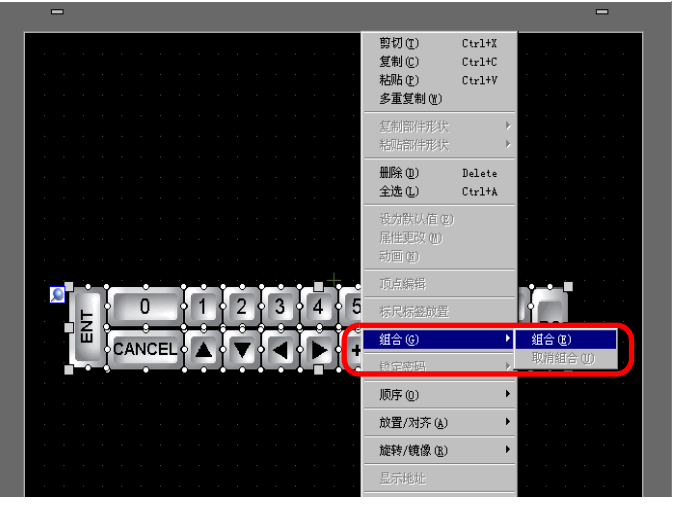

GP-Pro EX 参考手册

6 在 [包]中注册该自定义键盘。然后,当您在另外一个绘图画面上使用该自定义键盘时,可以参考"包"。选择 [查看 (V)] 菜单 - [包 (P)] 命令或点击 ₩ ,将弹出如下 [包列表]对话框。

| 7148032-3201120                 |                    |                          |
|---------------------------------|--------------------|--------------------------|
| C:\Documents and Settings\All U | sers\Documents\Pro | o-face\GP-Pro EX 2. 参考更改 |
| 名称                              | 类型                 | 创建日期                     |
| DEC Keyboard                    | 系统                 | 2005-5-27                |
| HEX Keyboard                    | 系统                 | 2005-5-27                |
| Text(ABC/ENG) Keyboard          | 系统                 | 2005-5-27                |
| Text(QWE/ENG) Keyboard          | 系统                 | 2005-5-27                |
| Text(ABC/JPN) Keyboard          | 系统                 | 2005-5-27                |
| Text(QWE/JPN) Keyboard          | 系统                 | 2005-5-27                |
| Text(KANA1/JPN) Keyboard        | 系统                 | 2005-5-27                |
| Text(KANA2/JPN) Keyboard        | 系统                 | 2005-5-27                |
| Small DEC Keyboard              | 系统                 | 2005-5-27                |
| Small HEX Keyboard              | 系统                 | 2005-5-27                |
| Small Text(ABC/ENG) Keyboard    | 系统                 | 2005-5-27                |
| Small Text(ABC/JPN) Keyboard    | 系统                 | 2005-5-27                |
| Favorite                        | 用户                 | 2007-5-16                |
| Figure                          | 用户                 | 2008-10-28               |

7 点击 [新建]。将显示 [新建包]对话框。设置一个包名称。 (例如, Keyboard)

| <mark>\$</mark> 包列表                  |                   |                        |
|--------------------------------------|-------------------|------------------------|
| □ 参考外部包                              |                   |                        |
| 外部包参考文件夹                             |                   |                        |
| C:\Documents and Settings\All Use    | rs\Documents\Pro- | face\GP-Pro EX 2. 参考更改 |
|                                      |                   |                        |
| 名称                                   | 类型                | 创建日期                   |
| DEC Keyboard                         | 系统                | 2005-5-27              |
| HEX Keyboard                         | 系统                | 2005-5-27              |
| Text(ABC/ENG) Ke 💦 新建句               |                   | X                      |
| Text(QWE/ENG1K                       |                   |                        |
| Text(ABC/JPN)Key <mark>清输入包名称</mark> |                   |                        |
| Text(QWE/JPN)                        |                   |                        |
| Text(KANA1/JPN) I                    | 新建                | 取消                     |
| Text(KANA2/JPN) I                    |                   |                        |
| Small DEC Keyboard                   | 系统                | 2005-5-27              |
| Small HEX Keyboard                   | 系统                | 2005-5-27              |
| Small Text(ABC/ENG) Keyboard         | 系统                | 2005-5-27              |
| Small Text(ABC/JPN) Keyboard         | 系统                | 2005-5-27              |
| Favorite                             | 用户                | 2007-5-16              |
| Figure                               | 用户                | 2008-10-28             |
|                                      |                   |                        |
| 2100 TTT                             | 玉命な               |                        |
| 101XE 117T MIRS                      |                   |                        |

8 在 [新建包]对话框上点击 [新建],返回显示新包的 [包列表]对话框。

| 参考外部包                           |                     |                         |
|---------------------------------|---------------------|-------------------------|
| 外部包参考文件夹                        |                     |                         |
| C:\Documents and Settings\All L | Isers\Documents\Pro | rface\GP-Pro EX 2. 参考更改 |
|                                 |                     |                         |
| 名称                              | 类型                  | 创建日期                    |
| DEC Keyboard                    | 系统                  | 2005-5-27               |
| HEX Keyboard                    | 系统                  | 2005-5-27               |
| Text(ABC/ENG) Keyboard          | 系统                  | 2005-5-27               |
| Text(QW/E/ENG) Keyboard         | 系统                  | 2005-5-27               |
| Text(ABC/JPN) Keyboard          | 系统                  | 2005-5-27               |
| Text(QW/E/JPN) Keyboard         | 系统                  | 2005-5-27               |
| Text(KANA1/JPN) Keyboard        | 系统                  | 2005-5-27               |
| Text(KANA2/JPN) Keyboard        | 系统                  | 2005-5-27               |
| Small DEC Keyboard              | 系统                  | 2005-5-27               |
| Small HEX Keyboard              | 系统                  | 2005-5-27               |
| Small Text(ABC/ENG) Keyboard    | 系统                  | 2005-5-27               |
| Small Text(ABC/JPN) Keyboard    | 系统                  | 2005-5-27               |
| Favorite                        | 用户                  | 2007-5-16               |
| -                               | m es                | 2000-10-20              |
| Kashaard                        | 田白                  | 2008.11.3               |

9 在选择了新包名称的[包列表]对话框中,点击[打开]。 将弹出如下对话框。

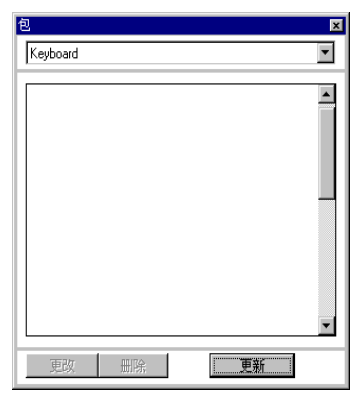

10 将定制键盘拖曳到 [包] 对话框。

| 包 ×            |   |   |   |    |     |     |    |
|----------------|---|---|---|----|-----|-----|----|
| Keyboard 💌     |   |   |   |    |     |     |    |
|                |   |   |   |    |     |     |    |
|                |   |   |   |    |     |     |    |
|                |   |   |   |    |     |     |    |
|                |   |   |   |    |     |     |    |
|                |   |   |   |    |     |     |    |
|                |   |   |   |    |     |     |    |
|                |   | ľ |   |    |     |     |    |
|                | 5 |   | 6 | 7  | 8   | 9   | -  |
|                |   |   | F | Ε. | CLR | DEL | BS |
| 更改          更新 |   |   |   |    |     |     |    |
|                |   |   |   |    |     |     |    |

11 定制键盘即在[包]中进行了注册。

| 包              | ×  |
|----------------|----|
| Keyboard       | •  |
|                |    |
| 192 19996 1996 |    |
| 更改 删除          | 更新 |

- 注释 总共可以在一个 [包]内注册 200 个图形、部件和键盘。
  - 如需删除一个已注册的键盘,在[通用设置]窗口的[键盘注册]下, 右击该键盘并选择[删除]。
  - 当键盘在"包"窗口的 [Favorite] 列表中注册后,您可以将该编辑后的键盘拖放到画面中。

# ■ 弹出自定义键盘

- 注 释
  - 更多详情,请参阅"设置指南"。
     <sup>☞</sup> "15.6.2 [通用设置] [键盘注册]设置指南 " (p15-33)
     <sup>☞</sup> "15.6.1 [键盘]设置指南 用户键盘 " (p15-32)
     <sup>☞</sup> "14.11 [数据显示器]设置指南 " (p14-41)
    - 有关部件放置方法和地址、形状、颜色和标签设置方法等的详细信息,请参阅"部件编辑步骤"。
       <sup>☞</sup> "8.6.1 编辑部件" (p8-43)

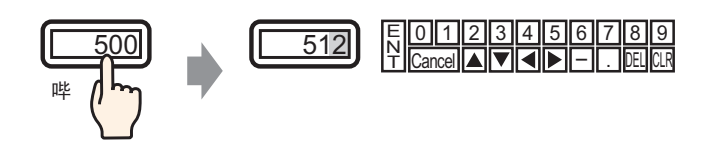

1 在 [通用设置 (R)] 菜单中选择 [键盘注册 (K)]。将弹出 [新建 / 打开] 对话框。

| 💣 新建/打开 | Ê     |      | ×  |
|---------|-------|------|----|
| ● 新建    | ○ 打开  |      |    |
| 编号      | 1 🕂 🏛 |      |    |
| 注释      | 键盘注册  |      |    |
|         |       |      |    |
|         |       |      |    |
|         |       |      |    |
|         |       |      |    |
|         |       |      |    |
|         |       |      |    |
|         |       |      |    |
|         |       |      |    |
|         |       | <br> |    |
|         |       | 新建   | 取消 |

2 设置 [ 编号 ] 和 [ 注释 ], 然后点击 [ 新建 ]。(例如, [ 编号 ] 为 1, [ 注释 ] 为 "test")

| 🌮 新建/打开                |       |  |
|------------------------|-------|--|
| <ul> <li>新建</li> </ul> | ○ 打开  |  |
| 编号                     | 1 🕀 🎟 |  |
| 注释                     | test  |  |
|                        |       |  |
|                        |       |  |
|                        |       |  |
|                        |       |  |
|                        |       |  |
|                        |       |  |
|                        |       |  |
|                        |       |  |
|                        |       |  |
|                        |       |  |
|                        |       |  |

3 将显示创建键盘[清除区]的画面。

| 📮 基本 1(元标题) 🛛 🗮 🕯 | 離盘 1(test) 区 |  |
|-------------------|--------------|--|
| 2                 |              |  |
|                   |              |  |
|                   |              |  |
| -1                |              |  |
| :                 |              |  |
|                   |              |  |
| :                 | 1 1          |  |
| ō                 |              |  |
|                   |              |  |
|                   |              |  |
|                   |              |  |
|                   |              |  |
| 1.<br>-           |              |  |
| i.                |              |  |
|                   |              |  |
|                   |              |  |
| 2                 |              |  |
|                   |              |  |
| :                 |              |  |
|                   |              |  |

4 选择 [ 查看 (V)] 菜单 - [ 包 (P)] 或点击 👿 ,显示 [ 包列表 ] 对话框。

| 🏂 包列表                              |                    | 2                  |
|------------------------------------|--------------------|--------------------|
| □ 参考外部包                            |                    |                    |
| 外部包参考文件夹                           |                    |                    |
| C:\Documents and Settings\All User | s\Documents\Pro-fa | ce\GP.Pm FX 2 线来更改 |
|                                    |                    |                    |
| 名称                                 | 类型                 | 创建日期               |
| DEC Keyboard                       | 系统                 | 2005-5-27          |
| HEX Keyboard                       | 系统                 | 2005-5-27          |
| Text(ABC/ENG) Keyboard             | 系统                 | 2005-5-27          |
| Text(QWE/ENG) Keyboard             | 系统                 | 2005-5-27          |
| Text(ABC/JPN) Keyboard             | 系统                 | 2005-5-27          |
| Text(QWE/JPN) Keyboard             | 系统                 | 2005-5-27          |
| Text(KANA1/JPN) Keyboard           | 系统                 | 2005-5-27          |
| Text(KANA2/JPN) Keyboard           | 系统                 | 2005-5-27          |
| Small DEC Keyboard                 | 系统                 | 2005-5-27          |
| Small HEX Keyboard                 | 系统                 | 2005-5-27          |
| Small Text(ABC/ENG) Keyboard       | 系统                 | 2005-5-27          |
| Small Text(ABC/JPN) Keyboard       | 系统                 | 2005-5-27          |
| Favorite                           | 用户                 | 2007-5-16          |
| Figure                             | 用户                 | 2008-10-28         |
| Keyboard                           | 用户                 | 2008-11-3          |
| 新建 打开 田珍                           | 重命名                | 导出 导入 关闭           |
|                                    |                    |                    |

注释 • 当 [从 [部件 (P)] 菜单中选择 [键盘 (B)] 时,将弹出 [包] 对话框,也可以从其中选择。

5 选择注册您想使用的键盘的包名称 (例如, Keyboard), 点击 [打开], 将弹出 [包] 对话框。

| 39-1571 no El                   |                     |                         |
|---------------------------------|---------------------|-------------------------|
| 外部包参考文件夹                        |                     |                         |
| C:\Documents and Settings\All L | Isers\Documents\Pro | -face\GP-Pro EX 2. 参考更改 |
| 17 164                          | Janie TLA           |                         |
| ·治称i<br>DEC Kaubaaud            | 天空                  | 2005 5 27               |
| HEY Keyboard                    | 王结                  | 2005/5/27               |
| Text(ABC/ENG) Keuboard          | 玉纮                  | 2005-5-27               |
| Text(D)//E/ENG1Keyboard         | 系统                  | 2005-5-27               |
| Text(ABC/JPN) Keyboard          | 系统                  | 2005-5-27               |
| Text(QW/E/JPN) Keyboard         | 系统                  | 2005-5-27               |
| Text(KANA1/JPN) Keyboard        | 系统                  | 2005-5-27               |
| Text(KANA2/JPN) Keyboard        | 系统                  | 2005-5-27               |
| Small DEC Keyboard              | 系统                  | 2005-5-27               |
| Small HEX Keyboard              | 系统                  | 2005-5-27               |
| Small Text(ABC/ENG) Keyboard    | 系统                  | 2005-5-27               |
| Small Text(ABC/JPN) Keyboard    | 系统                  | 2005-5-27               |
| Favorite                        | 用户                  | 2007-5-16               |
| Figure                          | 用户                  | 2008-10-28              |
| Keyboard                        | 用户                  | 2008-11-3               |

| 包                 |    |    |   |   |
|-------------------|----|----|---|---|
| Keyboard          |    |    |   | • |
| TANK SOLAND SORIE |    |    |   |   |
|                   |    |    |   |   |
| 更改                | 删除 | 更新 | i |   |

6选择一个要使用的键盘并将它放在[清除区]上。

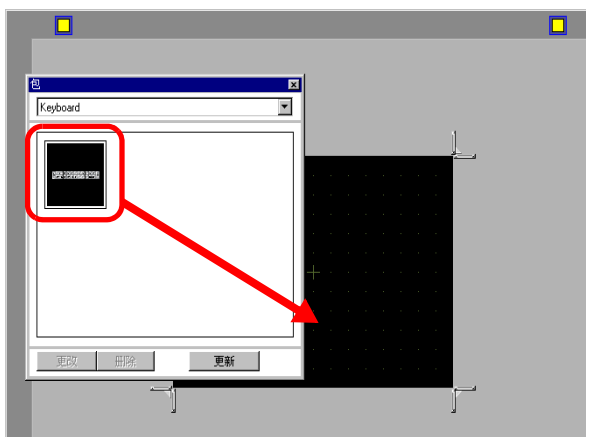

7 创建键盘 [清除区]。拖曳 [清除区]设置画面四个角上的 [调整边界]按钮 ,改变清除区尺寸。您用鼠标光标拖曳的 [调整边界]按钮决定了清 除区尺寸改变的方向。

| 0 1 2 3 4 5 6 7 8 9 BS<br>CANCEL • • - DELCLR |  |  |  |  |  |  |  |  |
|-----------------------------------------------|--|--|--|--|--|--|--|--|
| •[清除区]是覆盖和隐藏以前显示的键盘的区域。                       |  |  |  |  |  |  |  |  |

<sup>②●</sup>"■清除区"(p15-36)

注 释

8 点击 [基本 1] 选项卡,转到基本画面。

|    |   | 基 | <b>本</b> | 4 | 1( | 无 | it | 小 | 臣死 | 页 | ) |   | E  | 3 | ] | LEEB | Ë, | 3 | Ħ | H | 2 | 1 | (1 | e | st | )   | E | ĸ |   |   |   |   |   |   |   |   |   |   |
|----|---|---|----------|---|----|---|----|---|----|---|---|---|----|---|---|------|----|---|---|---|---|---|----|---|----|-----|---|---|---|---|---|---|---|---|---|---|---|---|
|    | 2 | • | •        | • | ı. | • | •  |   | •  | ł | 1 | • | -1 | 1 | • |      | •  | • | • |   | • | • | •  | 1 | ¢  | ) ' |   | • | • | • | • | • | • | • | • | 1 | 1 | • |
| -  |   |   |          |   |    |   |    |   |    | ] |   |   |    |   |   |      |    |   |   |   |   |   |    |   |    |     |   |   |   |   |   |   |   |   |   |   |   |   |
| -1 |   |   |          |   |    |   |    |   |    |   |   |   |    |   |   |      |    |   |   |   |   |   |    |   |    |     |   |   |   |   |   |   |   |   |   |   |   |   |

- 9 配置设置,使用"数据显示器"来调用定制的键盘。从[部件(P)]菜单中选择[数据显示器(D)],然后选择[数值显示(N)]或点击 Ⅲ 图标,将它放置在画面上。
- 10 双击画面上放置的部件。将显示 [数据显示器]对话框。

| 💰 数据显示器   | ×                               |
|-----------|---------------------------------|
| 部件ID      | 基本 显示设置 报警/颜色设置 运算处理            |
| DD_0000 🕂 | 数据显示                            |
| 注释        |                                 |
|           |                                 |
|           | 数值显示 文本显示 日期/时间 统计数据 极限值显示 输入显示 |
| ABC       |                                 |
|           |                                 |
|           |                                 |
| 选择形状      | □ 指定输入/显示池围                     |
| □ 无形状     | 数据类型 16位Bin ▼ □ 符号 +/- □ 四舍五入   |
|           | ,                               |
|           |                                 |
|           |                                 |
|           |                                 |
|           |                                 |
|           |                                 |
|           |                                 |
|           |                                 |
|           |                                 |
|           |                                 |
|           |                                 |
|           |                                 |
|           | □ 记入操作日志                        |
| 帮助(出)     |                                 |

11 点击 [选择形状],选择适当的形状。

12 在 [监控字地址]中,设置将保存输入值的地址 (D100)。

点击小键盘图标,显示地 址输入键盘。 选择寄存器 "D",输入 "100" 作为地址,然后按 下 Enter 键。

| 监控字地址<br>[PLC1]D00000 ▼■ | ※ 输入地址 控制器 / PLC PLC1 D ▼ 100 Back A B C 7 8 9 D E F 4 5 6 1 2 3 0 Ent | 当 监控字地址<br>[PLC1]D00100 ▼ ■ |
|--------------------------|------------------------------------------------------------------------|-----------------------------|
|                          | ☑ 设为默认值                                                                |                             |

13 在 [数据类型]下拉列表中,设置要显示的数据类型 (例如,"16 位 Dec")。

| 监控字地址<br>[PLC1]D0010<br>□ 指定输入 | 00<br>(/ 显示范围                                                                | <b>•</b> | 0 🗆 允许  | 输入     |
|--------------------------------|------------------------------------------------------------------------------|----------|---------|--------|
| 数据类型                           | 16位Dec<br>16位Hex<br>16位Hex<br>16位BcD<br>16位Bin<br>32位Dec<br>32位Hex<br>32位Bin |          | └ 符号+/- | ▶ 四舍五入 |

14 勾选[允许输入]复选框。一旦您勾选了[允许输入]复选框,[数据输入]选项卡就会出现,您就可以输入数值数据。

| 基本 显示设置               | ↓<br>  报警/ 颜色· | 设置 运算处理     | 数据输入       |       |           |
|-----------------------|----------------|-------------|------------|-------|-----------|
| 数据显示                  |                |             |            |       |           |
| 123                   |                | 10          | <b>h%</b>  |       | 123       |
| 数值显示                  | 文本显示           | 日期/时间<br>显示 | 统计数据<br>显示 | 极限值显示 | 输入显示      |
| 监控字地址<br>[PLC1]D00100 | <b>•</b>       | ] 🛛 🔽       | 论详输入       |       | <u>扩展</u> |
| 🗌 指定输入/               | 显示范围           |             |            |       |           |
|                       |                |             |            |       |           |

15 点击 [数据输入]选项卡,画面显示如下。勾选 [启用弹出键盘]复选框。

| ▲本 ┃显示设置┃报警/颜色设置┃运算处理 数据输入 ┃ |                   |
|------------------------------|-------------------|
| ● 触摸 C 位                     |                   |
|                              | <u>&gt;&gt;扩展</u> |
| ▶ 启用弹出键盘                     |                   |
| □ 指定的输入顺序                    |                   |
|                              |                   |

#### 16 点击 [扩展]。

17 在[扩展]画面上,勾选[用户键盘]复选框,并在[键盘]中设置[键盘]画面号(例如,1)。

| 基本 ┃显示设置┃报警/i | 颜色设置 运算处理 数据输入 |                  |
|---------------|----------------|------------------|
| ●触摸 ●位        |                |                  |
|               |                | ·<br><u>、〈基本</u> |
| ▶ 「□ 启用弾出键盘   |                |                  |
| ○ 系统键盘        | ◎ 用户键盘         |                  |
| 键盘            | 1 📑 🏢          |                  |
| 指定位置          | ○ 启用   ◎ 禁用    |                  |

18 需要的话,在[报警/颜色设置]选项卡和[显示设置]选项卡上设置数据显示器的颜色和 文本,然后点击[确定]。

# 15.5 自定义系统键盘

# 15.5.1 简介

向用户键盘增加数据显示器的极限值显示和输入显示。 您可以创建与系统键盘功能相同的自定义键盘。

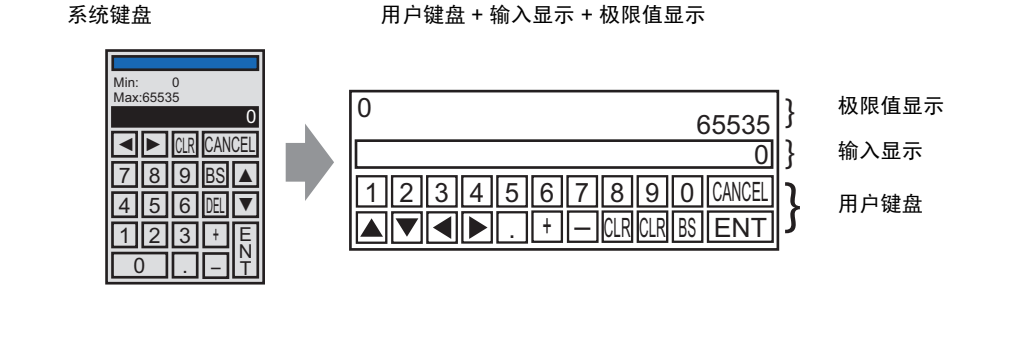

注释 • 包中已经注册了一个带有极限值显示和输入显示的键盘。您可以从包 中选择该键盘,并将它放置在画面上。

#### 15.5.2 设置步骤

- 注释 • 更多详情,请参阅"设置指南"。 <sup>☞</sup> "15.6.2 [通用设置] - [键盘注册] 设置指南 " (p15-33) <sup>☞</sup> "15.6.1 [键盘] 设置指南 ■ 用户键盘 " (p15-32) <sup>☞</sup> "14.11 [数据显示器] 设置指南 " (p14-41)
  - 有关部件放置方法和地址、形状、颜色和标签设置方法等的详细信息,请参阅"部件编辑步骤"。
     <sup>⑦</sup> "8.6.1 编辑部件" (p8-43)

自定义键盘是通过向用户键盘添加一些区域来创建的,在这些区域中可以显示数据显 示器的极限值和输入值。自定义键盘显示为弹出键盘。

系统键盘

用户键盘 + 输入显示 + 极限值显示

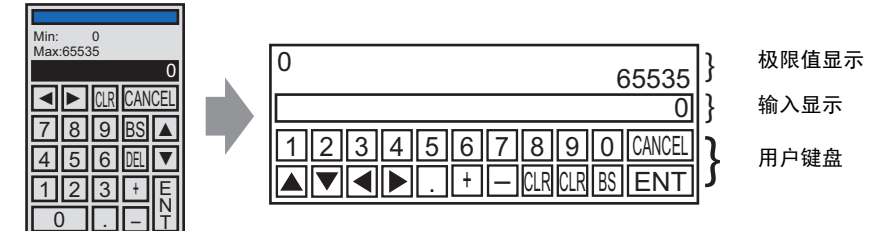

- 1 在 [通用设置 (R)] 菜单中选择 [键盘注册 (K)]。将弹出 [新建 / 打开 ] 对话框。 2 设置 [编号] 和 [注释], 然后点击 [新建]。
  - (例如, [编号]为1, [注释]为"Custom")

|   | <i>診</i> 新建/打开 |        | ×  |
|---|----------------|--------|----|
|   | ● 新建           | ○ 打开   |    |
| ſ | 编号             |        | Π  |
| l | 注释             | Custom |    |
|   |                |        | T  |
|   |                |        |    |
|   |                |        |    |
|   |                |        |    |
|   |                |        |    |
|   |                |        |    |
|   |                |        |    |
|   |                |        |    |
|   |                |        |    |
|   |                | 新建 取消  |    |
|   |                |        | // |

3 将显示创建键盘[清除区]的画面。

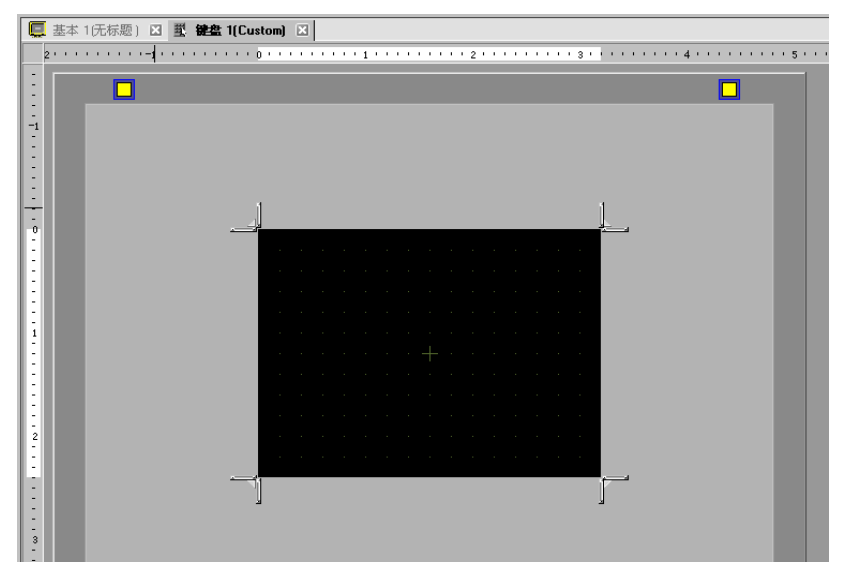

4 选择 [ 查看 (V)] 菜单,选择 [ 包 (P)] 或点击 🐻 ,显示 [ 包列表 ] 对话框。

| 注 释 | • | <sup>,</sup> 当 [ 从 [ 部件 (P)] 菜单中选择 [ 键盘 (B)] 时,将弹出 [ 包 ] 对话框,也 | þ |
|-----|---|----------------------------------------------------------------|---|
|     | - | 可以从其中选择。                                                       |   |

5 选择包含您想使用的键盘的包名称 (例如, DEC Keyboard), 点击 [打开], 将弹出 [包] 对话框。

| C:\Documents and Settings\All U | sers\Documents\Pr | o-face\GP-Pro EX 2. 参考更改 |
|---------------------------------|-------------------|--------------------------|
|                                 |                   |                          |
| 白柳                              | 天空                | UDE LI MI                |
| EC Keyboard                     | 系统                | 2005-5-27                |
| EHKeyboard                      | 77.45<br>77.46    | 2005 5 27                |
| ext(ABC/ENG) Keyboard           | 系统                | 2005-5-27                |
| ext(QW/E/ENG) Keyboard          | 系统                | 2005-5-27                |
| ext(ABC/JPN) Keyboard           | 系统                | 2005-5-27                |
| ext(QWE/JPN) Keyboard           | 系统                | 2005-5-27                |
| ext(KANA1/JPN) Keyboard         | 系统                | 2005-5-27                |
| ext(KANA2/JPN) Keyboard         | 系统                | 2005-5-27                |
| mall DEC Keyboard               | 系统                | 2005-5-27                |
| mall HEX Keyboard               | 系统                | 2005-5-27                |
| mall Text(ABC/ENG) Keyboard     | 系统                | 2005-5-27                |
| mall Text(ABC/JPN) Keyboard     | 系统                | 2005-5-27                |
| avorite                         | 用户                | 2007-5-16                |
| euboard                         | 田户                | 2008-11-3                |

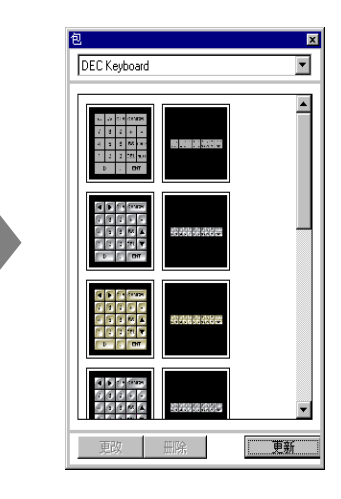

6选择一个要使用的键盘并将它放在[清除区]上。

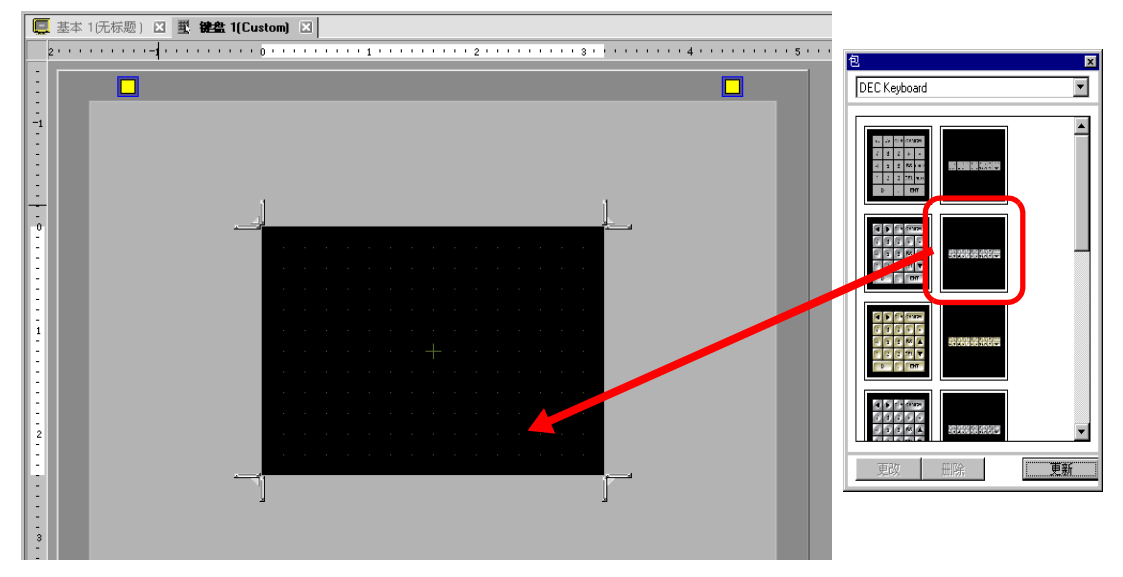

7 创建键盘 [清除区]。拖曳 [清除区]设置画面四个角上的 [调整边界]按钮 , 改变清除区尺寸。您用鼠标光标拖曳的 [调整边界]按钮决定了清 除区尺寸改变的方向。

| - 11 |                                                  |
|------|--------------------------------------------------|
|      |                                                  |
| - 80 |                                                  |
| - 84 | 1 2 3 4 5 6 7 8 9 0 CANCEL                       |
| - 80 | A V A D . + - CLR DEL BS ENT                     |
|      |                                                  |
|      |                                                  |
| 注 释  | • [清除区]是覆盖和隐藏以前显示的键盘的区域。<br>☞ " ■ 清除区 " (o15-36) |

8 根据需要自定义键盘,如修改键布局和尺寸。

9 在自定义键盘上放置一个输入显示部件。从[部件(P)]菜单中选择[数据显示器(D)], 然 后选择[显示输入(I)], 将它放置在画面上。

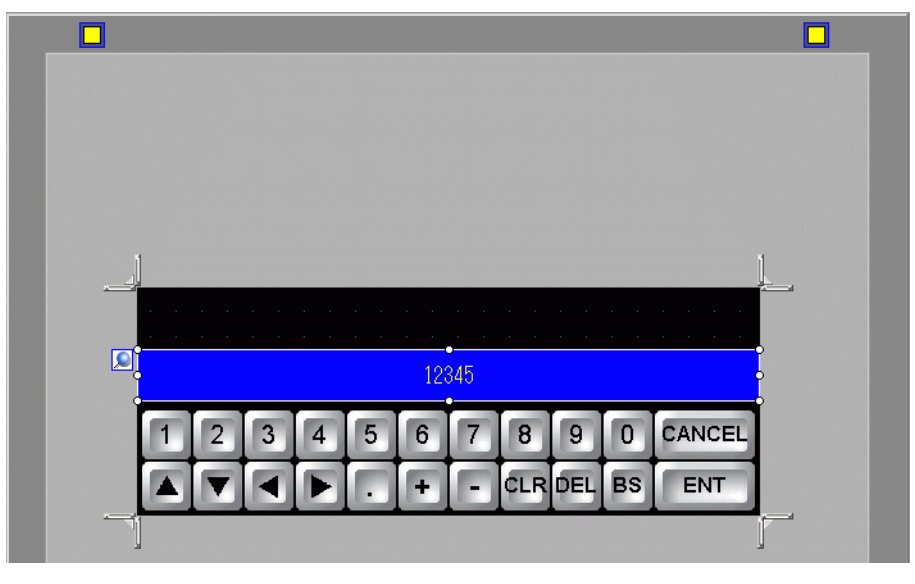

# 注释 • 一个画面只能放置一个输入显示部件。放置第二个时将显示错误消息。

10 双击放置的输入显示部件,打开设置对话框。

| 💣 数据显示器           | x                                                                                                    |
|-------------------|----------------------------------------------------------------------------------------------------|
| 部件ID              | 基本                                                                                                    |
| DD_0000 🛨         | 数据显示                                                                                                    |
| 注释                | 🔄 🗃 🌆 🐜 🌇 🖪                                                                                                    |
| ABC               | 数值显示 文本显示 日期/时间 统计数据 极限值显示 输入显示                                                                                                    |
|                   | 字体                                                                                                    |
| 1 de 200 mm/ da 1 | 字体类型 标准字体 ▼ 大小 8 x 16 像素 ▼                                                                                                    |
|                   | 文本属性 标准 ▼                                                                                                    |
| □ 尤形状             |                                                                                                    |
|                   |                                                                                                    |
|                   |                                                                                                    |
|                   | □ 日AJ/M P于"仲入3"                                                                                                    |
|                   | 边框颜色                                                                                                    |
|                   | □7 ▼ 闪烁 无 ▼                                                                                                    |
|                   |                                                                                                    |
|                   | □ 6 ▼ 闪烁 无 ▼ □ 7 □ 7 闪烁 无 ▼                                                                                                    |
|                   | , <u>, </u> , <u>, </u> , <u>, </u> , <u>,</u> , <u>, </u> , <u>, </u> , <u>,</u> |
|                   | □ 1 ▼ 闪烁 无 ▼                                                                                                    |
|                   | <b>羽室</b>                                                                                                    |
|                   |                                                                                                    |
|                   |                                                                                                    |
|                   |                                                                                                    |
| 帮助(出)             | <u> </u>                                                                                                    |

11 必要的话,设置输入显示的颜色和将显示的文本,然后点击[确定]。

12 在自定义键盘上放置一个极限值显示部件。从[部件(P)]菜单中选择[数据显示器(D)], 然后选择[极限值显示(W)],将它放置在画面上。

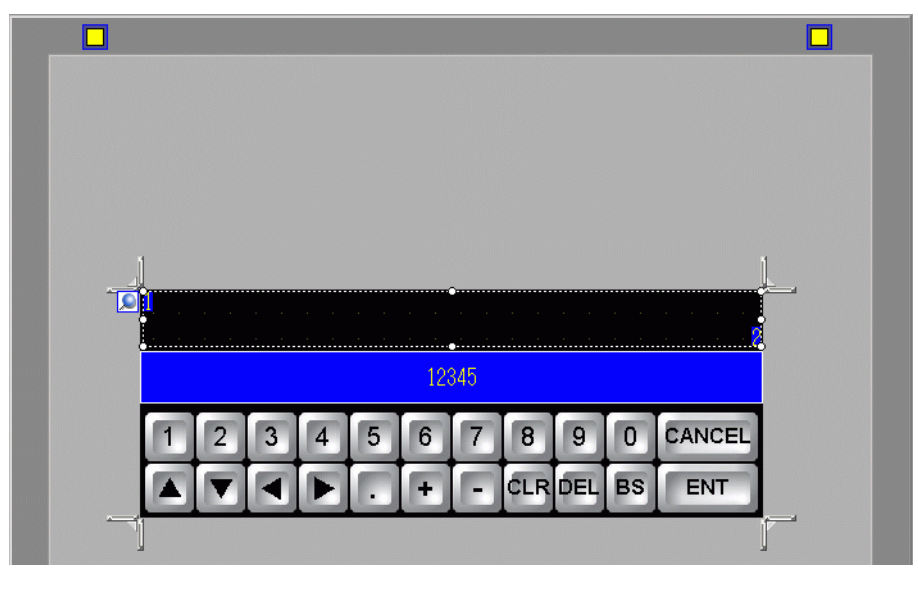

# 注释 • 一个画面只能放置一个极限值显示部件。放置第二个时将显示错误消息。

13 双击放置的极限值显示部件,打开设置对话框。

| 💣 数据显示器   | X                                         |
|-----------|-------------------------------------------|
| 部件ID      | 基本                                        |
| DD_0000 🗧 | 数据显示                                      |
|           |                                           |
|           | 字体<br>字体类型 标准字体 ▼ 大小 8×16 像素 ▼<br>文木届性 上述 |
|           |                                           |
|           | 最小值颜色 最大值颜色                               |
|           |                                           |
|           |                                           |
|           |                                           |
|           | 阴影颜色 阴影颜色                                 |
|           |                                           |
|           | □ 7段码显示                                   |
|           |                                           |
|           |                                           |
|           |                                           |
|           |                                           |
| 帮助(出)     |                                           |

14 根据需要,设置极限值显示部件的颜色和将显示的文本,然后点击[确定]。

15 点击 [基本画面 1] 选项卡,转到基本画面。

|   | 1 | 盂 | Ęz | # | 1 | 67 | Ēŧ | 苏易 | Ð | ) | E | 3 | 1 and | ų. | i | Ż | 倉 | 1 | (( | Cu | IS | to | m) |   | X | I |   |
|---|---|---|----|---|---|----|----|----|---|---|---|---|-------|----|---|---|---|---|----|----|----|----|----|---|---|---|---|
|   | 1 | 1 | 1  | • | 1 | 1  | 1  | •  | 1 | 1 | 0 | • | •     | 1  | • | • | • | 1 | 1  | •  | 1  | 1  | 1  | • | ł | 1 | 1 |
| - |   | Γ |    |   |   |    |    |    | ] |   |   |   |       |    |   |   |   |   |    |    |    |    |    |   |   |   |   |

- 16 配置设置,使用"数据显示器"来调用自定义键盘。从[部件(P)]菜单中选择[数据显示器(D)],然后选择[数值显示(N)]或点击 № 图标,将它放置在画面上。
- 17 双击画面上放置的部件。将显示 [数据显示器]对话框。

| 💣 数据显示器                | ×                                           |
|------------------------|---------------------------------------------|
| 部件ID                   | 基本  显示设置   报警/ 颜色设置   运算处理                  |
| DD_0000 <u>-</u><br>注释 | 数値显示<br>文本显示                                |
| ABC                    | 监控字地址 <u>&gt;&gt;扩展</u><br>[PLC1]D00000     |
| 选择形状                   | □ 指定输入/显示范围                                 |
| □ 无形状                  | <b>数据类型 16位Bin ▼ □</b> 符号 +/- <b>□</b> 四舍五入 |
|                        |                                             |
|                        | □ 记入操作日志                                    |
| 帮助(出)                  | 确定[0] 取消                                    |

18 点击 [选择形状],选择适当的形状。

19 在 [监控字地址]中,设置将保存输入值的地址 (D100)。

点击小键盘图标,显示地 址输入键盘。 选择寄存器 "D",输入 "100"作为地址,然后按 下 Enter 键。

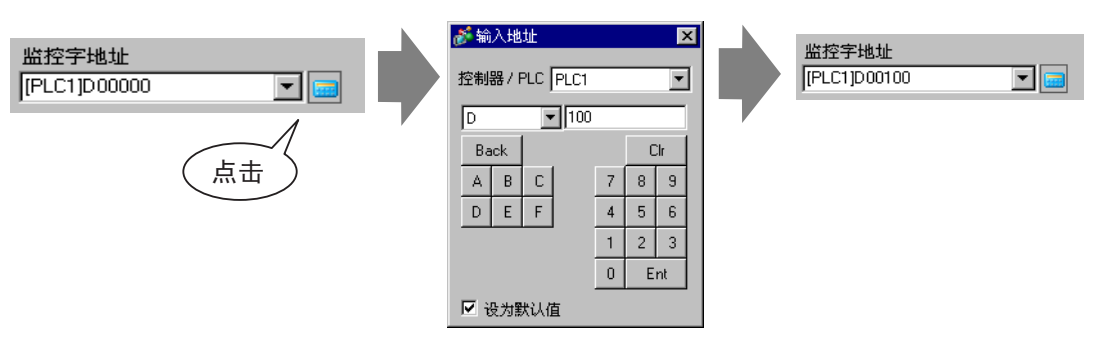

20 在 [数据类型]下拉列表中,设置要显示的数据类型 (例如,"16 位 Dec")。

| 监控字地址<br>[PLC1]D00100<br>[]指定输入 | )<br>/ 显示范围                                                                                              | • | ) 🗆 f  | 沧许输入 |
|---------------------------------|----------------------------------------------------------------------------------------------------|---|--------|------|
| 数据类型                            | 16 位 Dec<br>16 位 Dec<br>16 位 Hex<br>16 位 Dec<br>16 位 Bin<br>16 位 Bin<br>32 位 Dec<br>32 位 Hex<br>32 位 Bin |   | 匚 符号+/ | ≁    |

21 勾选[允许输入]复选框。一旦您勾选了[允许输入]复选框,[数据输入]选项卡就会出现,您就可以输入数值数据。

| 基本 显示设置               | ┃<br>┃报警/ 颜色ù | 8置│运算处理       | 数据输入       |       |           |
|-----------------------|---------------|---------------|------------|-------|-----------|
| 数据显示                  |               | ·             |            |       |           |
| 123                   |               | 10            | <b>h%</b>  |       | 12]]      |
| 数值显示                  | 文本显示          | 日期 / 时间<br>显示 | 统计数据<br>显示 | 极限值显示 | 输入显示      |
| 监控字地址<br>[PLC1]D00100 | <b>•</b>      | 🗔 🔽 🕫         | 论许输入       | >>>   | <u>扩展</u> |
| □ 指定输入/.              | 显示范围          |               |            |       |           |
| 数据类型 1                | 6位Dec 💽       | - □ 符号+/      | /. 🔽 四舍    | 五入    |           |

22 点击 [数据输入]选项卡,画面显示如下。勾选[启用弹出键盘]复选框。

| l | 基本 ┃显示设置┃报警/颜色设置┃运算处理 数据输入 ┃ |                   |
|---|------------------------------|-------------------|
|   | ◎ 触摸   ○ 位                   |                   |
|   |                              | <u>&gt;&gt;扩展</u> |
| ( | ▶ 「 启用弹出键盘                   |                   |
|   | □ 指定的输入顺序                    |                   |
|   | 输入顺序 1 三                     |                   |

23 点击 [扩展]。

24 在[扩展]画面上,勾选[用户键盘]复选框,并在[键盘]中设置[键盘]画面号(例如,1)。

| 基本   显示设置   报警/ 颜               | <b>通色设置   运算处理   数据输入  </b> |  |
|---------------------------------|-----------------------------|--|
| ● 触摸 ● 位                        |                             |  |
|                                 |                             |  |
| ▶ 「□ 「「」」「「」」「」」「」」「」」「」」「」」「」」 |                             |  |
| <ul> <li>系统键盘</li> </ul>        | ● 用户键盘                      |  |
| 键盘                              | 1 🗦 🏢                       |  |
| 指定位置                            | ○ 启用   ○ 禁用                 |  |

25 需要的话,在[报警/颜色设置]选项卡和[显示设置]选项卡上设置数据显示器的颜色和 文本,然后点击[确定]。

# 15.6 设置指南

# 15.6.1 [键盘]设置指南

 注释
 • 如果因隐现动画设置而处于可见 / 不可见状态,键盘的操作可能会受 到影响。有关隐现动画的更多信息,请参阅下面的内容。
 <sup>(3)</sup> "20.3 显示和隐藏对象" (p20-8)

# ■ 系统键盘

如果您建立一个允许输入的 "数据显示器",将自动选择适当的数值键盘或文本键盘 并显示在弹出窗口中。

| [数据类型]      | Dec                                                                                       | Hex                                                                                             | 文本                                                  |  |  |  |  |  |  |  |  |
|-------------|-------------------------------------------------------------------------------------------|-------------------------------------------------------------------------------------------------|-----------------------------------------------------|--|--|--|--|--|--|--|--|
| 键盘规格        | Min: 0<br>Max:65535<br>▼ CLR CANCEL<br>7 8 9 BS ▲<br>4 5 6 DEL ▼<br>1 2 3 + E<br>N<br>0 T | Min: 0<br>Max: FFFF<br>→ A B CAN<br>CEL<br>7 8 9 C ▲<br>4 5 6 D ▼<br>1 2 3 E E<br>0 DEL CLR F T | ■ ■ ■ ■ ■ ■ ■ ■ ■ ■ ■ ■ ■ ■ ■ ■ ■ ■ ■               |  |  |  |  |  |  |  |  |
| 0 - 9       | 数值键 (Hex 为 0 至 F)<br>输入所显示的数值。                                                            |                                                                                                 |                                                     |  |  |  |  |  |  |  |  |
| _A Z        |                                                                                           | 文本键<br>                                                                                         |                                                     |  |  |  |  |  |  |  |  |
| DEL         | <sup>删除键</sup><br>删除光标位置上的数 <sup>·</sup>                                                  | 值、字符或符号。                                                                                        |                                                     |  |  |  |  |  |  |  |  |
| BS          | 回退键<br>删除光标位置左侧<br>的数值或符号。                                                                |                                                                                                 | 回退键<br>删除光标位置左侧的数值<br>或符号。                          |  |  |  |  |  |  |  |  |
| CLR         | 清除键<br>清除当前显示的设置<br>"0"。(如果是文本,<br>会将数据 "0" 写至打<br>写入空格代码)                                | 值。如果您触摸了 [CL<br>它将消失。) 如果在证<br>空制器 /PLC 数据存储:                                                   | .R] 键,显示区上将会显示<br>亥状态下您触摸了 [ENT] 键,<br>地址。(如果是文本,将会 |  |  |  |  |  |  |  |  |
| E<br>N<br>T | 回车键<br>确定当前显示的设置 <sup>。</sup>                                                             | 值并将它写入控制器 /I                                                                                    | PLC 数据存储地址。                                         |  |  |  |  |  |  |  |  |
|             | 箭头键<br>在 "数据显示器"上                                                                         | 左右移动光标。                                                                                         |                                                     |  |  |  |  |  |  |  |  |

| [数据类型] | Dec                                                                                                    | Hex                                                                | 文本                                                                   |  |  |  |  |  |  |
|--------|----------------------------------------------------------------------------------------------------|--------------------------------------------------------------------|----------------------------------------------------------------------|--|--|--|--|--|--|
|        | 区域移动键<br>当使用多个数据显示<br>上一个数据显示器。<br>*如果[数据显示器]<br>义[指定的输入顺序]<br>必须在所有显示器中                                | 器时,可以在不输入数<br>这样就便于跳转到需要<br>对话框的 [ 数据输入 ]<br> 。而如果该选项是 [ 位<br>都相同。 | 数据的情况下移动到下一个或<br>፼使用的数据显示器。<br>选项是 [ 触摸 ],您就必须定<br>Σ ],则 [ 允许输入位地址 ] |  |  |  |  |  |  |
| + -    | 加 / 减键<br>在数据显示器中,<br>只有当 [ 数据类型 ]<br>是 [Dec] 且勾选了<br>[ 符号 +/-] 复选框时<br>才可以使用该设置。                       |                                                                    | 减号键<br>将"-"作为符号输入。                                                   |  |  |  |  |  |  |
|        | 小数点键<br>在数据显示器中,<br>如果 [数据类型]是<br>[Dec]或 [BCD],在<br>输入小数值时,该<br>键将变成一个在整<br>数和小数部分之间<br>切换光标的输入切<br>换键。 |                                                                    | 小数点键<br>将"."作为一个符号输<br>入。                                            |  |  |  |  |  |  |
| CANCEL | 取消键<br>取消输入。当您使用<br>盘时,弹出键盘将关                                                                           | 数据显示器的弹出键<br>闭,不输入任何值。                                             |                                                                      |  |  |  |  |  |  |
| ESC    |                                                                                                    |                                                                    | 退出键<br>取消输入。当您使用数据<br>显示器的弹出键盘时,弹<br>出键盘将关闭,不输入任<br>何值。              |  |  |  |  |  |  |
| SPACE  |                                                                                                    |                                                                    | 空格键<br>输入一个空格。                                                       |  |  |  |  |  |  |

# ■ 用户键盘

当启用在数据显示器上输入时,从[包]中选择的已保存键盘或用户创建的键盘将显示在弹出窗口中。您也可以将这些键盘放置在画面上。 <sup>② Ser</sup> "8.13.2 [包列表]设置指南" (p8-93)

在[包]中注册了如下键盘。

| 名称                                    | 描述                                                 |  |  |  |  |  |  |  |  |
|---------------------------------------|----------------------------------------------------|--|--|--|--|--|--|--|--|
| DEC 键盘                                | 显示各七种类型的垂直和水平的十位数字小键盘。                             |  |  |  |  |  |  |  |  |
| HEX 键盘                                | 显示各七种类型的垂直和水平十六进制键盘。                               |  |  |  |  |  |  |  |  |
| 文本 (ABC/ENG) 键<br>盘                   | 显示七种类型的完整、水平键盘。(按键按照字母顺序排列)。                       |  |  |  |  |  |  |  |  |
| 文本 (QWE/ENG)<br>键盘                    | 显示七种类型的完整、水平键盘。(按键的放置顺序与<br>QWERTY 键盘一样)           |  |  |  |  |  |  |  |  |
| 文本 (ABC/JPN) 键<br>盘                   | 显示七种类型的用于日语输入法功能的水平完整键盘。(按键按<br>照字母顺序排列)。          |  |  |  |  |  |  |  |  |
| 文本 (QWE/JPN) 键<br>盘                   | 显示七种类型的用于日语输入法功能的水平完整键盘。(按键的<br>放置顺序与 QWERTY 键盘一样) |  |  |  |  |  |  |  |  |
| 文本 (KANA1/JPN)<br>键盘                  | 显示七种类型的日语 FEP 功能水平完整键盘 ( 输入平假名 )。                  |  |  |  |  |  |  |  |  |
| 文本 (KANA2/JPN)<br>键盘                  | 显示七种类型的日语 FEP 功能水平完整键盘 ( 输入平假名 )。                  |  |  |  |  |  |  |  |  |
| 小 DEC 键盘                              | 显示各两种类型的垂直和水平的十位数字小键盘。                             |  |  |  |  |  |  |  |  |
| 小 HEX 键盘                              | 显示各两种类型的垂直和水平的十六进制数字小键盘。                           |  |  |  |  |  |  |  |  |
| 小文本 (ABC/ENG)<br>键盘                   | 显示六种类型的完整小键盘。                                      |  |  |  |  |  |  |  |  |
| 小文本 (ABC/JPN)<br>键盘                   | 显示六种类型的日语完整小键盘。                                    |  |  |  |  |  |  |  |  |
|                                       |                                                    |  |  |  |  |  |  |  |  |
| ····································· | 小文本 (ABC/JPN)<br>键盘      显示六种类型的日语完整小键盘。<br>       |  |  |  |  |  |  |  |  |

 当用文本键盘上的 CAPS 键输入小与字符,同时切换画面或返回到初 始画面时,下一次当您输入文本时 CAPS 键仍保持启用状态(小写输 入)。

• 要向用户键盘添加极限值显示和输入显示,请使用数据显示器。 <sup>③</sup>"15.5 自定义系统键盘"(p15-21)

# 15.6.2 [通用设置]-[键盘注册]设置指南

# ■ 新建

打开对话框,注册键盘。

| 🏄 新建/打                 | Ŧ     |      | × |
|------------------------|-------|------|---|
| <ul> <li>新建</li> </ul> | ○ 打开  |      |   |
| 编号                     | 1 🗄 🏛 |      |   |
| 注释                     | 键盘注册  |      |   |
|                        |       |      |   |
|                        |       |      |   |
|                        |       |      |   |
|                        |       |      |   |
|                        |       |      |   |
|                        |       |      |   |
|                        |       |      |   |
|                        |       |      |   |
|                        |       |      |   |
|                        |       | 新建取消 | i |
|                        |       |      |   |

| 设置 | 描述                          |
|----|-----------------------------|
| 新建 | 创建一个新的[键盘注册]画面。             |
| 打开 | 打开以前创建的键盘画面。                |
| 编号 | 在1至8999中设置[键盘注册]画面的编号。      |
| 注释 | 为 [ 键盘注册 ] 画面设置 30 个字符内的注释。 |

# ■ 打开

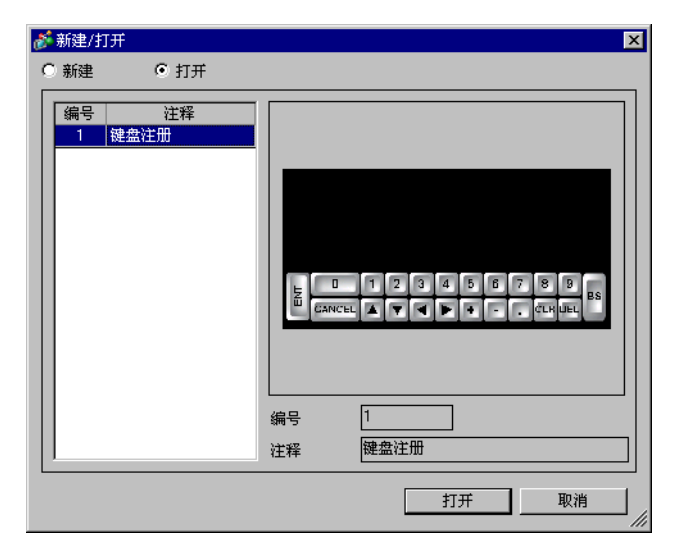

|   | 设置  | 描述                             |
|---|-----|--------------------------------|
| 新 | 建   | 创建一个新的[键盘注册]画面。                |
| 打 | 开   | 打开以前创建的[键盘注册]画面。               |
| 键 | 盘列表 | 显示工程文件中的[键盘注册]画面列表。            |
|   | 编号  | 显示每个 [ 键盘注册 ] 画面的编号。           |
|   | 注释  | 显示每个 [ 键盘注册 ] 画面的注释。           |
| 键 | 盘预览 | 预览从 [键盘列表] 中选择的 [键盘注册] 画面上的键盘。 |
|   | 编号  | 显示从 [键盘列表] 中选择的 [键盘注册] 画面的编号。  |
|   | 注释  | 显示从 [键盘列表] 中选择的 [键盘注册] 画面的注释。  |

# ■ 键盘注册

|                                                                                                    | 基本 | 10  | こ标思 | Į) | $\boxtimes$ | 壐 |   | 虚   | 1(復 | t 盘i | 主用 | h B | × |   |   |   |     |   |     |   |   |   |   |   |   |     |   |   |   |   |   |     |   |
|----------------------------------------------------------------------------------------------------|----|-----|-----|----|-------------|---|---|-----|-----|------|----|-----|---|---|---|---|-----|---|-----|---|---|---|---|---|---|-----|---|---|---|---|---|-----|---|
|                                                                                                    |    | 0 ' |     |    |             |   | 1 | • • |     |      |    | • 2 |   |   |   |   | • 3 |   | • • |   |   | 4 |   |   |   | • • | 5 |   |   |   |   | 6 ' |   |
|                                                                                                    |    |     |     | 1  |             |   |   |     |     |      |    |     |   |   |   |   |     |   |     |   |   |   |   |   |   |     |   |   |   |   |   |     |   |
|                                                                                                    |    |     |     |    | -           | - | - | -   | -   | -    | -  | -   | - | - | - | - | -   | - | -   | - | - | - | - | - | - | -   | - | - | - | - | - | -   | - |
|                                                                                                    |    |     |     |    |             |   |   |     |     |      |    |     |   |   |   |   |     |   |     |   |   |   |   |   |   |     |   |   |   |   |   |     |   |
|                                                                                                    |    |     |     |    |             |   |   |     |     |      |    |     |   |   |   |   |     |   |     |   |   |   |   |   |   |     |   |   |   |   |   |     |   |
|                                                                                                    |    |     |     |    |             |   |   |     |     |      |    |     |   |   |   |   |     |   |     |   |   |   |   |   |   |     |   |   |   |   |   |     |   |
|                                                                                                    |    |     |     |    |             |   |   |     |     |      |    |     |   |   |   |   |     |   |     |   |   |   |   |   |   |     |   |   |   |   |   |     |   |
|                                                                                                    |    |     |     |    |             |   |   |     |     |      |    |     |   |   |   |   |     |   |     |   |   |   |   |   |   |     |   |   |   |   |   |     |   |
| $ \begin{array}{cccccccccccccccccccccccccccccccccccc$                                               |    |     |     |    |             |   |   |     |     |      |    |     |   |   |   |   |     |   |     |   |   |   |   |   |   |     |   |   |   |   |   |     |   |
| $ \begin{array}{c} \cdot & \cdot & \cdot & \cdot & \cdot & \cdot & \cdot & \cdot & \cdot & \cdot &$ |    |     |     |    |             |   |   |     |     |      |    |     |   |   |   |   |     |   |     |   |   |   |   |   |   |     |   |   |   |   |   |     |   |
|                                                                                                    |    |     |     |    |             |   |   |     |     |      |    |     |   |   |   |   |     |   |     |   |   |   |   |   |   |     |   |   |   |   |   |     |   |
| $+ \cdots + \cdots + \cdots + \cdots + \cdots + \cdots + \cdots + \cdots + \cdots + \cdots$         |    |     |     |    |             |   |   |     |     |      |    |     |   |   |   |   |     |   |     |   |   |   |   |   |   |     |   |   |   |   |   |     |   |
| $+ \cdots + \cdots + \cdots + \cdots + \cdots + \cdots + \cdots + \cdots + \cdots + \cdots$         |    |     |     |    |             |   |   |     |     |      |    |     |   |   |   |   |     |   |     |   |   |   |   |   |   |     |   |   |   |   |   |     |   |
|                                                                                                    |    |     |     |    |             |   |   |     |     |      |    |     |   |   |   |   |     | + |     |   |   |   |   |   |   |     |   |   |   |   |   |     |   |
|                                                                                                    |    |     |     |    |             |   |   |     |     |      |    |     |   |   |   |   |     |   |     |   |   |   |   |   |   |     |   |   |   |   |   |     |   |
|                                                                                                    | Γ_ |     |     |    |             |   |   |     |     |      |    |     |   |   |   |   |     |   |     |   |   |   |   |   |   |     |   |   |   |   |   |     |   |
|                                                                                                    |    |     |     |    |             |   |   |     |     |      |    |     |   |   |   |   |     |   |     |   |   |   |   |   |   |     |   |   |   |   |   |     |   |
|                                                                                                    |    |     |     |    |             |   |   |     |     |      |    |     |   |   |   |   |     |   |     |   |   |   |   |   |   |     |   |   |   |   |   |     |   |
|                                                                                                    |    |     |     |    |             |   |   |     |     |      |    |     |   |   |   |   |     |   |     |   |   |   |   |   |   |     |   |   |   |   |   |     |   |
|                                                                                                    |    |     |     |    |             |   |   |     |     |      |    |     |   |   |   |   |     |   |     |   |   |   |   |   |   |     |   |   |   |   |   |     |   |
|                                                                                                    |    |     |     |    |             |   |   |     |     |      |    |     |   |   |   |   |     |   |     |   |   |   |   |   |   |     |   |   |   |   |   |     |   |
|                                                                                                    |    |     |     |    |             |   |   |     |     |      |    |     |   |   |   |   |     |   |     |   |   |   |   |   |   |     |   |   |   |   |   |     |   |

| 设置          | 描述            |
|-------------|---------------|
| 设置清除区<br>按钮 | 该按钮用于设置[清除区]。 |
| 编辑区         | 这是一个编辑键盘的区域。  |

# ■ 清除区

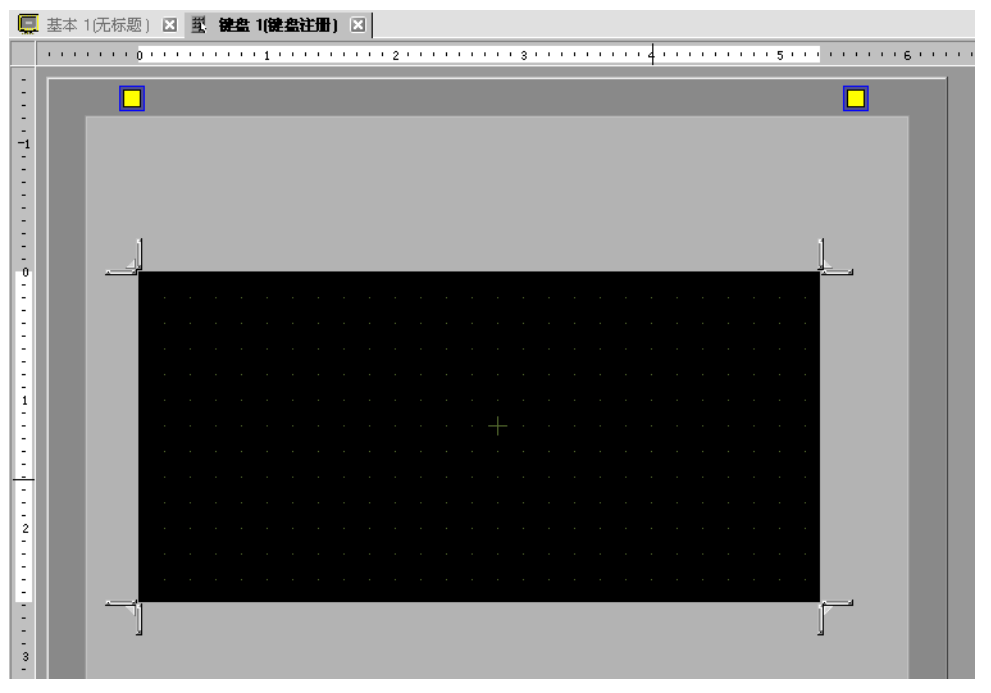

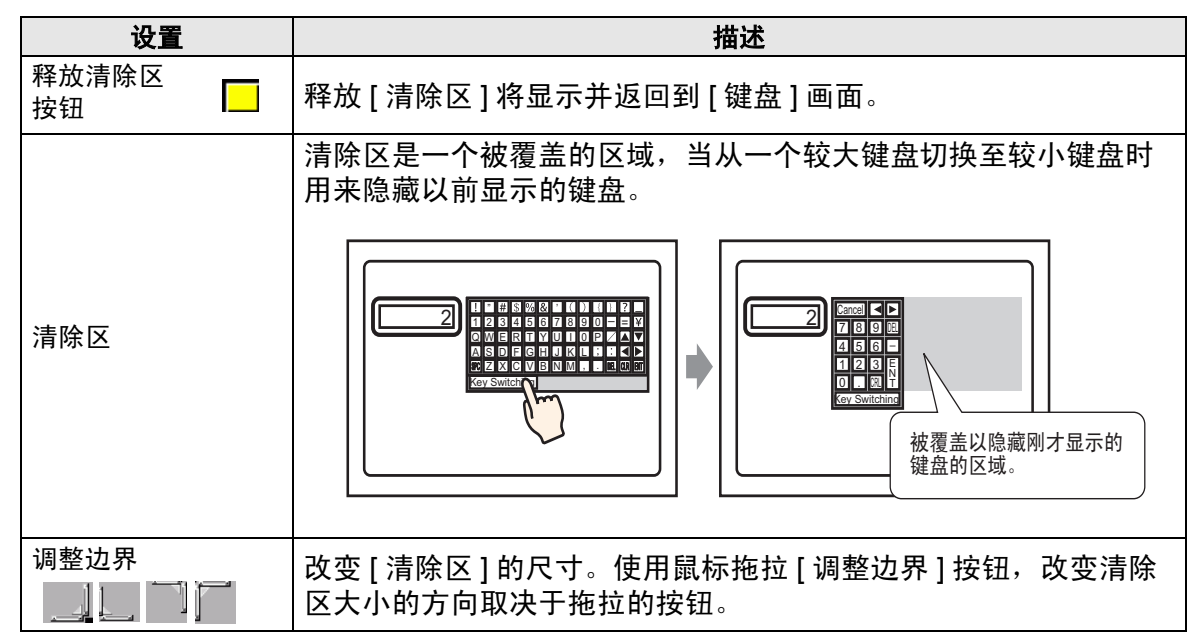

# 15.6.3 [按键]设置指南

注 释

 如果因隐现动画设置而处于可见 / 不可见状态,键盘的操作可能会受 到影响。有关隐现动画的更多信息,请参阅下面的内容。
 <sup>(2)</sup> "20.3 显示和隐藏对象" (p20-8)

#### 设置每个键盘的按键。

| 🏄 按键                            |                         | ×         |
|---------------------------------|-------------------------|-----------|
| ★ 按键<br>部件ID<br>KS_0000 ÷<br>注释 | 基本 颜色 标签 】<br>操作<br>確盘键 | ×<br>>>扩展 |
| 选择形状<br>□ 无形状<br>研助((i)         |                         | 取消        |

| 设置    | 描述                                                                             |
|-------|--------------------------------------------------------------------------------|
| 部件 ID | 系统会自动为部件分配一个 ID 号。<br>按键部件 IDKS_****(4 位)<br>字母部分是固定的。数字部分可在 0000 到 9999 之间改变。 |
| 注释    | 每个部件的注释最多包含 20 个字符。                                                            |
| 部件形状  | 显示在 [选择形状] 中选择的部件的形状和状态。                                                       |
| 选择形状  | 打开选择形状对话框,选择形状。                                                                |
| 无形状   | 选择部件是否为无形状的透明色。                                                                |

| ■ 基本 / 基ス | 本 |
|-----------|---|
|-----------|---|

| 🛃 deta bata            |              |                   |
|------------------------|--------------|-------------------|
| 💕 按键                   |              | ×                 |
| 部件ID                   | 基本   颜色   标签 |                   |
| IKS_0000 <u></u><br>注释 | 操作           | <u>&gt;&gt;扩展</u> |
|                        |              |                   |
|                        | 键盘操作         |                   |
|                        |              |                   |
|                        | 输入字符         |                   |
| 选择形状                   |              |                   |
| □ 无形状                  |              |                   |
|                        |              |                   |
|                        |              |                   |
|                        |              |                   |
| 帮助(出)                  | 确定(0)        | 取消                |

| 设置 | 描述                                                                                                    |
|----|----------------------------------------------------------------------------------------------------|
| 操作 | <ul> <li>选择键部件的类型。</li> <li>键盘键 设置键盘的输入键。</li> <li>FEP功能键 当在 GP 上输入日语时,您可以使用 Kana/Kanji 转换法。该功能被称为日语前端处理 (FEP)。为日语 FEP 键盘设置输入键。</li> </ul> ##          FEP功能操作         FEP均能操作         FEP均能操作         FEP总元位置         顶部           EE PUICE         TEPUICE         TEPUICE |
|    | • 这种功能可用于文本显示,其中[显示]选项卡的[显示语言]定义为[日语]。                                                                                                    |

| 设置 |   | 设置                                                                   | 描述                                                                                                    |
|----|---|----------------------------------------------------------------------|----------------------------------------------------------------------------------------------------|
|    | 键 | <b>盘操作</b>                                                           | 从[文本]、[ENT]、[BS]、[CLR]、[DEL]、[上]、[下]、[左]、<br>[右]、[键盘切换]和[取消(用于弹出窗口)]中选择键盘键操作。<br><sup>键盘操作</sup><br><sub>文本</sub> ▼                                                                                                    |
| 操作 |   | [ENT]、[BS]、<br>[CLR]、[DEL]、<br>[上]、[下]、<br>[左]、[右]、<br>[取消 ( 弾出键盘 )] | <ul> <li>ENT<br/>确定当前输入的数据。</li> <li>BS<br/>删除光标位置左侧的字符。</li> <li>CLR<br/>清除所有当前输入的数据。</li> <li>DEL<br/>删除光标位置上的字符。</li> <li>(上]、[下]<br/>当使用多个数据显示器时,可以在不输入数据的情况下移动<br/>到下一个或上一个数据显示器。这样就便于跳转到需要使用<br/>的数据显示器。</li> <li>* 如果[数据显示器]对话框的[数据输入]选项是[触摸],<br/>您就必须定义[指定的输入顺序]。当该选项是[位]时,<br/>[允许输入位地址]在所有显示中需要的同一地址。</li> <li>例如,[上]操作</li> <li>(123<br/>K2 6</li> <li>K1 123<br/>K2 6</li> <li>K2 456</li> <li>注释</li> <li>· 当输入准备用 FEP 功能转换的字符时,该键将光标移动到首<br/>字符或末字符。当显示"转换为字符"页面时,它将当前显<br/>示切换到上一页或下一页。</li> <li>· [右]、[左]<br/>在输入过程中左右移动光标。</li> <li>例如,对于[右]操作</li> <li>(输入数值) 123<br/>指针位置 ● ▲BC<br/>指针位置插入*5*,<br/>*2*和*3*%向左移动。</li> <li>· 取消(适用于弹出窗口)<br/>关闭弹出窗口并清除所有已输入的字符。</li> </ul> |

| 设置 |                                                                         | 设置                                                       | 描述       |                                                                                                    |
|----|-------------------------------------------------------------------------|----------------------------------------------------------|----------|----------------------------------------------------------------------------------------------------|
| 文本 |                                                                         | <u>~—</u><br>本                                           | 键盘操作     |                                                                                                    |
|    | 操作                                                                      |                                                          | 文本       | 设置输入文本的键。设置一个单字节或双字节字符<br>输入字符                                                                                                    |
|    | 中<br>田<br>日<br>日<br>日<br>日<br>日<br>日<br>日<br>日<br>日<br>日<br>日<br>日<br>日 | 键                                                        | 盘切换      | 设置切换键盘画面的按键。                                                                                                    |
|    | 钧                                                                       |                                                          | 切换到编号    | 在1至8999中设置切换至的键盘画面号。<br>切换到编号<br>1      ==                                                                                                    |
|    | FE                                                                      | P功                                                       | 1能操作     | 从 [FEP 启动 / 取消 ( 输入罗马字母 )]、 [FEP 启动 / 取消 ( 输入<br>平假名 )]、 [Kana 转换 ]、 [ 输入模式更改 ] 或 [ 取消 (FEP 功能 )]<br>中选择 FEP 功能键操作。                                                   |
| 操作 |                                                                         | FEP 启动 / 取消 ( 输<br>入罗马字母 )、 FEP<br>启动 / 取消 ( 输入平<br>假名 ) |          | <ul> <li>FEP 启动 / 取消(输入罗马字母)</li> <li>毎次当您触摸键盘时启动 / 取消 FEP( 输入罗马字母)。</li> <li>FEP 启动 / 取消(输入平假名)</li> <li>毎次当您触摸键盘时启动 / 取消 FEP( 输入平假名)。</li> </ul>                    |
| ŧ  |                                                                         |                                                          | FEP 显示位置 | 从[顶部]或[底部]中选择日语 FEP 窗口的位置。<br>当选择[顶部]时<br><u>変換文字入力</u> □-マ字*<br>当选择[底部]时<br><u>変換文字入力</u> □-マ字*<br>注释<br>・只有当[FEP 功能操作]是[FEP 启动/取消(输入罗马字母)]、<br>[FEP 启动/取消(输入ア马字母)]、 |

| 设置 |          |                       | 描述                                                                                                    |  |  |
|----|----------|-----------------------|----------------------------------------------------------------------------------------------------|--|--|
| 操作 | FEP 功能操作 | Kana 转换、输入<br>模式更改、取消 | <ul> <li>Kana 转换<br/>在 FEP 功能启动后,每次当您触摸键盘时,按照双字节片假<br/>名 -&gt; 单字节片假名 -&gt; 平假名的顺序改变字符类型。</li> <li>输入模式更改<br/>从罗马字母或平假名中选择输入模式。每次当您触摸 FEP 功能的输入模式切换键时,在[罗马字母]和[平假名]之间执<br/>行切换操作。将该键和[键盘切换]键结合起来。</li> <li>注释</li> <li>当您将[键盘切换]键放在[输入模式更改]键上时,请按照<br/>[输入模式更改]键[键盘切换]键的顺序放置它们。如果您<br/>按照相反的顺序放置它们,键盘会首先改变,而输入模式不<br/>变。</li> <li>取消</li> </ul> |  |  |
|    |          |                       | 取消要转换的字符输入以及用于转换的字符显示。                                                                                                    |  |  |

| ■ 基本 / 扩展 |
|-----------|
|-----------|

| 部件ID     基本     颜色   标签         IX5_0000     当       注释     操作       建建     ▼       健盘操作     ▼       「文本     ▼       輸入字符     ●       「无形状     「黄忠设置       「 城明音     「 辅助输出                                                                                                    | ****           |              | N                 |
|----------------------------------------------------------------------------------------------------|----------------|--------------|-------------------|
| 部件ID     基本 颜色、标签 )       KS_0000     操作       注释     操作       建盘操作        逆本        透择形状     首选设置       「无形状     「首选设置       「近 好唱音       「 辅助输出                                                                                                    | 纹键             |              | <u>×</u>          |
| 注释     操作     《法基本       注释     键盘键     ▼       谜盘键     ▼       读描述     ▼       读描形状     ●       选择形状     ●       适法设置     ▼       「无形状     ●       「     ●       「     ●       「     ●       「     ●       ●     ●       ●     ●       ●     ●       ●     ●       ●     ●       ●     ●       ●     ●       ●     ●       ●     ●       ●     ●       ●     ●       ●     ●       ●     ●       ●     ●       ●     ●       ●     ●       ●     ●       ●     ●       ●     ●       ●     ●       ●     ●       ●     ●       ●     ●       ●     ●       ●     ●       ●     ●       ●     ●       ●     ●       ●     ●       ●     ●       ●     ●        ●     ● | 那件ID           | 基本   颜色   标签 |                   |
| itt#     itta:itt       itta:itt     itta:itt       itta:itt     itta:itt       itta:itt     itta:itt       itta:itt     itta:itt       itta:itt     itta:itt       itta:itt     itta:itt       itta:itt     itta:itt       itta:itt     itta:itt       itta:itt     itta:itt       itta:itt     itta:itt       itta:itt     itta:itt       itta:itt     itta:itt                                                                                                    | <u>\5_0000</u> | 操作           | <u>&lt;&lt;基本</u> |
| 建盘操作     文本        文本         逾入字符         选择形状     首选设置        「无形状     「女蜂鳴音        「補助輸出                                                                                                    | <u>L17</u>     | 键盘键 ▼        |                   |
| 文本     ▼       施择形状        造择形状        首选设置        ブ 元形状        び 反转显示        び 旋鳴音        「 辅助輸出                                                                                                    |                | 键盘操作         |                   |
| ・         ・         ・                                                                                                    |                | 文本 <b>王</b>  |                   |
| 选择形状         首选设置           □ 无形状         ☑ 反转显示           ☑ g略唱音         ☑ 辅助输出                                                                                                    |                | 输入字符         |                   |
| 选择形状     - 首选设置       □ 无形状     ☑ 反转显示       ☑ 蜂鸣音     ☑ 辅助输出                                                                                                    |                |              |                   |
| <ul> <li>□ 无形状</li> <li>☑ 反转显示</li> <li>☑ 蜂鸣音</li> <li>☑ 辅助输出</li> </ul>                                                                                                    | 选择形状           | 「首选设置        |                   |
| <ul><li>✓ 蜂鳴音</li><li>✓ 辅助输出</li></ul>                                                                                                    | 无形状            | ▶ 反转显示       |                   |
| ☑ 辅助输出                                                                                                    |                | ▶ 蜂鸣音        |                   |
|                                                                                                    |                | ☑ 辅助输出       |                   |
|                                                                                                    |                |              |                   |
|                                                                                                    | 帮助(1)          |              |                   |

|        | 设置   | 描述                                                                                               |
|--------|------|--------------------------------------------------------------------------------------------------|
|        |      | 选择当触摸该开关时操作是否连续重复。                                                                               |
| 连续操作功能 |      | 注释                                                                                               |
|        |      | <ul> <li>• 只有当 [操作] 是 [键盘键] 且选择了 [BS]、[DEL]、[上]、[下]、</li> <li>[左]、[右] 中的一个时,才可以使用该功能。</li> </ul> |
| 首      | 先设置  | 设置按下按键的选项。                                                                                       |
|        | 反转显示 | 如果选择了反转显示,当按键时,触摸区将反转显示。                                                                         |
|        | 蜂鸣音  | 如果选择了蜂鸣音,当按键时,蜂鸣器发出声音。                                                                           |
|        | 辅助输出 | 如果选择了此项,蜂鸣器将在扬声器等辅助输出中发出声音。                                                                      |

| 💣 按键             |      |    |      |       | ×  |
|------------------|------|----|------|-------|----|
| 部件ID<br>Ivs_0000 | 基本颜色 | 标签 |      |       |    |
| 注释               | 显示颜色 | 2  | ▼ 闪烁 | 无     |    |
|                  | 图案   | 无  |      | •     |    |
|                  |      |    |      |       |    |
|                  | 边框颜色 | 7  | ▼ 闪烁 | 无 💌   |    |
| 选择形状             |      |    |      |       |    |
| □ 无形状            |      |    |      |       |    |
|                  |      |    |      |       |    |
|                  |      |    |      |       |    |
| 帮助( <u>H</u> )   |      |    |      | 确定(0) | 取消 |

| 设置   | 描述                                                          |  |  |
|------|-------------------------------------------------------------|--|--|
| 显示颜色 | 设置键部件的背景色。                                                  |  |  |
| 图案   | 设置键部件的图案。                                                   |  |  |
|      | 设置键部件的图案颜色。                                                 |  |  |
| 图案颜色 | 注释                                                          |  |  |
|      | • 当设置了 [图案]时,您只能为 [图案颜色]选择 [透明]。                            |  |  |
| 边框颜色 | 设置键部件的边框颜色。                                                 |  |  |
|      | 选择闪烁及闪烁速度。您可以为 [ 显示颜色 ]、 [ 图案颜色 ] 和 [ 边框<br>颜色 ] 选择不同的闪烁设置。 |  |  |
| 闪烁   | 注 释<br>• 根据人机界面块和系统设置的 [ 颜色 ], 有些情况能设置闪烁, 有                 |  |  |
|      | 些情况不能设置闪烁。                                                  |  |  |
|      | <sup>C☞</sup> "8.5.1 设置颜色 ■ 可用颜色列表 " (p8-35)                |  |  |

| ■ 标签 |
|------|
|------|

| 🏄 按键                    |                                                       |                        |      |                                                 |                                      | ×        |
|-------------------------|-------------------------------------------------------|------------------------|------|-------------------------------------------------|--------------------------------------|----------|
| 部件ID<br>KS_0000 📑<br>注释 | 基本     颜色       • 直接文本       字体       字体类型       显示语言 | 标签  <br>C 文本列表<br>标准字体 |      |                                                 | 8 x 16 像素                            | Y        |
| 选择形状<br>「元形状            |                                                       |                        | <br> | ■<br>文本颜色<br>7<br>7<br>明影颜色<br>■<br>1<br>■<br>1 | 标准<br>  闪烁<br>  】 元<br>  八版<br>  二 元 |          |
|                         | ↓<br>▶ 固定位置<br>行间距                                    | 0 🕂 🏢                  | EEE  | 雨 <u>東巴</u><br>透明                               | ▼ 无                                  | <u>×</u> |
| 帮助(出)                   |                                                       |                        |      | 确定()                                            | ) 取                                  | 消        |

| 设置               | 描述                                                                                                    |  |  |  |
|------------------|----------------------------------------------------------------------------------------------------|--|--|--|
| 直接文本 / 文本索引<br>表 | <ul> <li>选择文本类型。</li> <li>直接文本 <ul> <li>在文本窗口中输入文本,它将被作为固定文本直接放在画面上。</li> </ul> </li> <li>文本列表 <ul> <li>使用以前保存的文本列表中的文本。</li> </ul> </li> </ul> <li><sup>(3)</sup> "17.9.3 [文本列表]设置指南" (p17-61)</li> |  |  |  |
| 字体               | 设置键标签的字体。                                                                                                    |  |  |  |
| 字体类型             | 从 [标准字体]、 [矢量字体]或 [位图字体]中选择字体类型。                                                                                                    |  |  |  |
| 标准字体 / 矢量<br>字体  | <ul> <li>标准字体<br/>该位图字体显示速度快,因为它由像素点构成。</li> <li>矢量字体<br/>该矢量字体在被放大时仍能保持它的形状,因为其结构是用线条<br/>描述的。<br/>如果您选择[矢量字体],[自动调节文本大小]选项会出现。通过<br/>选择该选项,字体大小会自动调节以适应部件中的文本。</li> </ul>                          |  |  |  |
| 自动调节文本<br>大小     | 如果您选择 [ 矢量字体 ], [ 自动调节文本大小 ] 选项会出现。通过选择该选项,字体大小会自动调节以适应部件中的文本。                                                                                                    |  |  |  |

|                                             |        | 设置   | 描述                                                                                                    |
|---------------------------------------------|--------|------|----------------------------------------------------------------------------------------------------|
|                                             | / 矢量字体 | 大小   | 为按键选择一种字体大小。<br>标准字体: (8 至 64) x (8 至 128)<br>标准字体 (固定大小): [6x10], [8x13], [13x23]<br>矢量字体: 6 至 127<br>当使用 [自动调节文本大小]时,定义字体的<br>[最大尺寸]和 [最小尺寸]。文本字体大小在该<br>范围内调节。 |
|                                             | 准字体    | 显示语言 | 从 [ 日语 ]、[ASCII]、[ 中文 ( 简体 )]、[ 中文 ( 繁体 )]、[ 韩语 ]、[ 俄<br>语 ] 或 [ 泰语 ] 中选择文本语言。                                                                                    |
|                                             | 标;     | 文本属性 | 选择文本属性。<br>标准字体:从[正常]、[粗体]、[阴影]中选择<br>(当使用[6x10]字体大小时,选择[正常]或[阴影]。)<br>矢量字体:从[正常]、[粗体]、[空心]中选择。                                                                   |
| 字体                                          | 图      | 象字体  | 将 Windows 字体显示为位图数据。当文本类型是 [ 直接文本 ] 时可<br>以选择它。                                                                                                    |
|                                             |        | 选择字体 | 将显示 [字体]对话框。选择字体、风格和尺寸。                                                                                                    |
| 文                                           | 本[4    | 諭入框] | 如果选择了 [ 直接文本 ],请输入文本。<br>注释<br>•选择开关后按下 [F2] 键,您可以直接编辑标签文本。                                                                                                    |
| 文                                           | 本颜     | 色    | 为将要显示的文本选择一种颜色。                                                                                                    |
| 明影颜色     当[字体类型]是[标准字体],[文本属]       设置一种颜色。 |        | 色    | 当[字体类型]是[标准字体],[文本属性]是[阴影]时,为阴影<br>设置一种颜色。                                                                                                    |
| 背景色                                         |        |      | 为将要显示的文本选择一种背景色。                                                                                                    |

| 设置    | 描述                                                                                                 |
|-------|----------------------------------------------------------------------------------------------------|
|       | 选择闪烁及闪烁速度。您可以为 [ 文本颜色 ]、 [ 阴影颜色 ] 和 [ 背景<br>色 ] 设置不同的闪烁设置。                                         |
| 闪烁    | 注释                                                                                                 |
| 1 1/4 | <ul> <li>根据人机界面块和系统设置的[颜色],有些情况能设置闪烁,有<br/>些情况不能设置闪烁。</li> </ul>                                   |
|       | <sup>C@™</sup> "8.5.1 设置颜色 ■ 可用颜色列表 " (p8-35)                                                      |
| 固定位置  | 如果点击了该项,会将标签放在键部件的中心。                                                                              |
| 行间距   | 设置一个 0 至 255 之间的值。只有当您在 [文本]栏中添加多行文<br>本时才适用。<br>如果悠[完体类型] 论罢为[ 图像完体] 则无能使用这类语                     |
|       | 如禾衔 [ 子'冲尖空 ] 反直刃 [ 图像子'冲 ],则个能使用该远坝。                                                              |
| 对齐    | 对齐输入的又本。如果又本是两行或多行,您可以选择 [ 左对齐 ]、<br>[ 右对齐 ] 或 [ 居中 ]。当 [ 字体类型 ] 是 [ 图像字体 ] 时,您也可以<br>选择 [ 两端对齐 ]。 |

### 15.7 限制

#### 15.7.1 弹出式键盘限制

- 如果画面上有两个数据显示器,一个启用了[触摸]输入,而另一个启用了[位] 输入,当启用了[位]输入的数据显示器已经被置 ON 时,就不能启用另一个启用 了[触摸]输入的数据显示器。
- 当用[指定位置]放置的弹出键盘超出 GP 显示画面区时,弹出键盘将显示在数据 部件的右下角。
- 当将[指定位置]设置为[禁用]时,弹出键盘将显示。

在正常情况下,弹 出键盘显示在数据 显示器部件的右 侧,从数据显示器 部件的右上角开 始。

如果画面的右侧没 有足够的空间来显 示键盘,键盘将显 示在数据显示器的 左侧,从数据显示 器的左上角开始。

如果画面的右侧、 左侧或顶部均没有 足够的空间来显示 键盘,键盘将显示 在数据显示器的下 方。 Carcel < 789 E 456 -123 E 0. EF

如果画面的底部没 有足够的空间来显 示键盘,将对键盘 的垂直位置进行调 整。

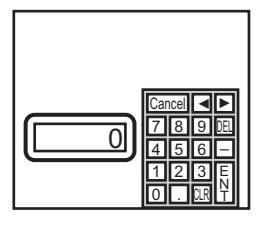

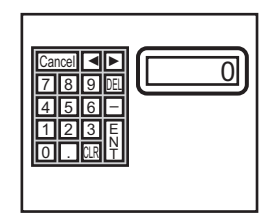

如果画面的右侧或 底部没有足够的空 间来显示键盘,键 盘将显示在数据显 示器的左侧,其垂 直位置经过调整。

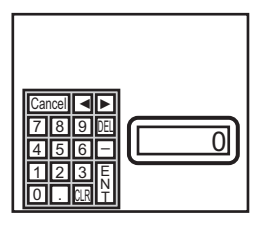

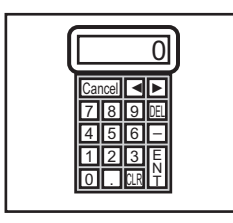

如果画面的右侧、 左侧或底部均没有 足够的空间来显示 键盘,键盘将显示 在数据显示器的上 方。

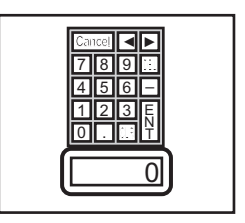

如果在所有方向上均没有足够的空间来显示键盘,键盘将显 示在画面的底部。在这种情况下,键盘可能显示在数据显示 区的上面,将输入的内容隐藏起来。

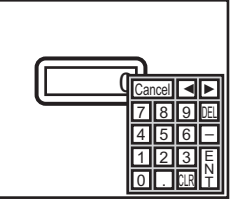

• 即使您旋转数据显示器,弹出键盘也不一定会按照完全相同的旋转进行显示。

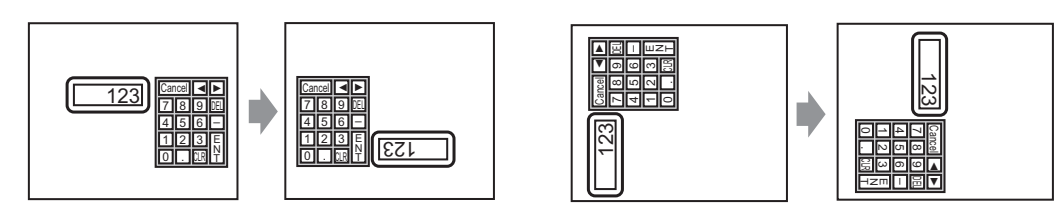

- 使用 [详细错误窗口]或本地窗口来显示弹出键盘。如果已经显示了最大数量的窗口,文件管理器将不显示。关闭另外一个窗口来显示弹出键盘。
   <sup>☞</sup> 12.8 窗口限制 在一个画面上显示多个窗口 12-30.
- 您不能用弹出式键盘向窗口上放置的数据显示器输入信息。要在窗口上的数据显示器中输入数据,请将键盘直接放在窗口中。
- 如果另外一个窗口与弹出键盘重叠,您可以通过触摸切换到键盘显示。
- 如果显示在数据输入过程中进入互锁模式,弹出键盘仍保持显示并允许输入。下 一次当您触摸数据显示器时,弹出键盘被锁定且不显示。触摸"取消"键退出弹 出键盘,不输入任何数据。触摸"数据显示器"不会关闭键盘。
- 当您输入数值或文本和报警值时,您不能设置输入显示的显示颜色、显示位置、 字体或文本大小。

#### 15.7.2 键盘自定义限制

 您只能在键盘注册画面上放置[键部件]和[绘图](点、直线/折线、圆/椭圆、 矩形、弧/饼形、多边形、标尺、表和文本)。

# 15.7.3 清除区限制

如果在切换至较大键盘时隐藏了图形和文本,当切换至一个较小键盘时它们仍保持隐藏,不能再次显示。在基本画面上,请不要将图形、文本和其他部件放在将显示键盘的区域。

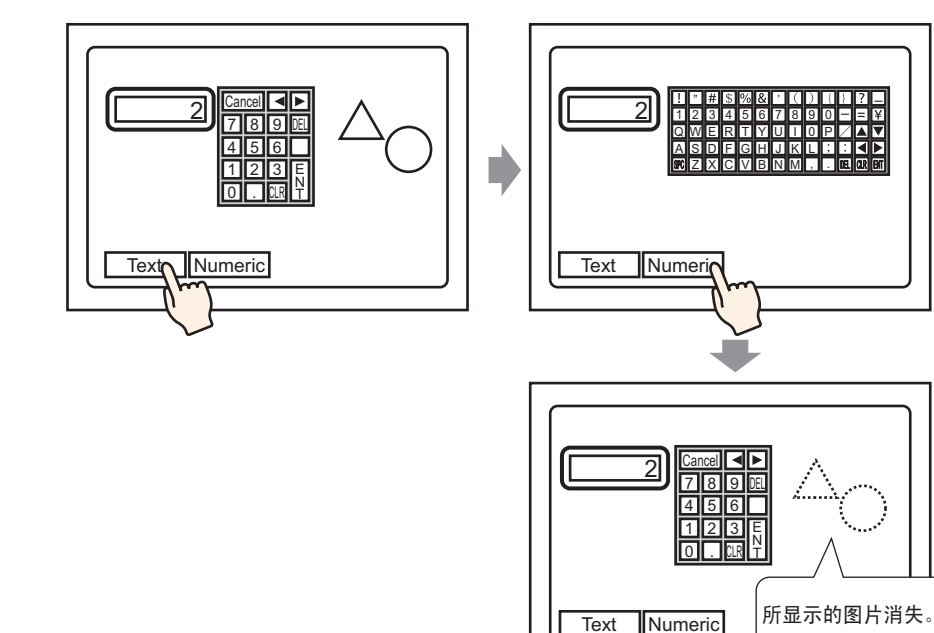

• 如果更改了 [系统设置]内的 GP 型号,基本画面上放置的清除区和部件将按和以前一样的尺寸和位置显示。

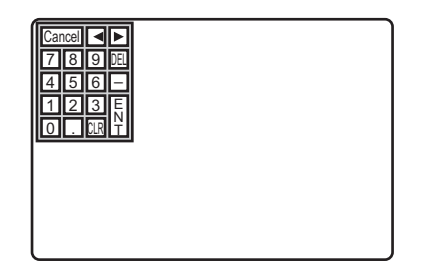

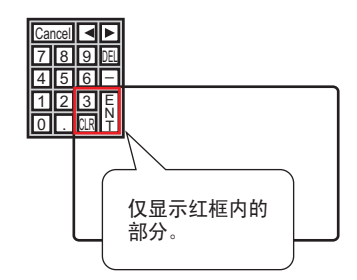

# 15.7.4 日语 FEP 功能限制

- 操作和显示
  - 如需执行 Kanji 转换,首先触摸 [FEP] 键。如果您在输入文本前不触摸 [FEP] 键, 就不能执行 Kanji 转换。
  - 如果没有为数据显示器选择 [允许输入],就不能执行 Kanji 转换,即便您触摸了 [FEP] 键。
  - 日语 FEP 在系统菜单窗口中输入并显示要转换的字符。
  - 当数据显示的 [显示语言]设置为 [日语]时,日语 FEP 才可以使用。
  - 日语 FEP 窗口显示在 GP 的同一位置上,包括垂直方向的设置。

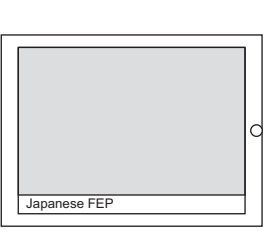

水平设置

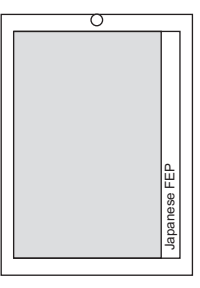

垂直设置

- 如果您在 FEP 处于活动状态时退出数据显示器的输入模式,那么 FEP 也将退出。 切换画面也会退出 FEP。
- 系统菜单显示位置可以从顶部或底部中选择。
- 该功能包括一种"学习"功能,即在转换候选字中显示以前用过的字。这种学习 功能使用备份 SRAM。备份 SRAM 最大约为 1 KB(大约 100 个字)。如果备份 SRAM 已满,学习功能会从使用频率最低的候选字开始删除候选字。